# Compact Flash (802.11b) and Bluetooth Co-located Radio Modules

The following section only applies when the CF (Compact Flash) WLAN module (FCC ID: H9PLA4137) and Bluetooth module (FCC ID: 128MD-BTC2TY4) are installed in a QL 220 Plus or 420 Plus printer. This co-located radio configuration has demonstrated compliance to FCC regulations. The FCC ID numbers are on the serial number label on the back of the printer and can be read with the module installed.

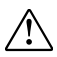

Caution • Use of a QL 220 Plus or QL 420 Plus printer with the radio module marked with both "FCC ID: H9PLA4137" and "I28MD-BTC2TY4" meets the FCC requirements for radio frequency (RF) radiation exposure in the standard body worn configuration with no minimum separation. In this configuration, which applies whether the belt clip or shoulder strap is used, the face of the printer from which paper is transported is facing away from the user's body. The standard configuration must always be used when the printer is body worn. QL 220 Plus and QL 420 Plus printers with this radio option have been SAR tested. The maximum SAR value measured for the QL 220 Plus was 0.10 W/kg averaged over 1 gram. The maximum SAR value measured for the QL 420 Plus was 0.39 W/kg averaged over 1 gram.

#### **European Regulatory Information for Co-located Radios**

| AT | BE | CY | CZ | DK |
|----|----|----|----|----|
| EE | FI |    | DE | GR |
| ΗU | IE | IT | LV | LT |
| LU | МТ | NL | PL | РТ |
| sк | SI | ES | SE | GB |

Note: -Member states in the EU with restrictive use for this device are crossed out!

This device is also authorized for use in all EFTA member states (CH, IS, LI, NO)

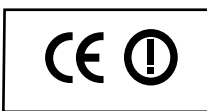

#### Important Notice:

This device is a portable RF printer intended for commercial and industrial use in all EU and EFTA member states except in France where restrictive use applies.

#### Europe – EU Declaration of Conformity

This device complies with the essential requirements of the R&TTE Directive 1999/5/EC. The following test methods have been applied in order to prove presumption of compliance with the R&TTE Directive 1999/5/EC:

- EN55022:1998
- European Immunity Standard
- EN 60950: 2000
- Safety of Information Technology Equipment
- EN 300 328-2 V1.2.1 (2001-12)
- Technical requirements for spread-spectrum radio equipment
- EN 301 489-17 V1.2.1 (2002-08)

EMC requirements for spread-spectrum radio equipment.

This device is a 2.4 GHz wireless LAN transceiver, intended for indoor home and

continued

#### 47

#### QL Series User Guide

office use in all EU and EFTA member states, except in France where restrictive use applies.

The use of this frequency band in France is subject to restrictions. You may only use channels 10 and 11 (2457 and 2462 MHz) on French territory, except in those French departments as listed in the table below where channels 1-13 (2412-2472 MHz) may be used. For more information see http://www.anfr.fr/ and/or http://www.art-telecom.fr

| 01 | Ain             | 36 | Indre               | 69 | Rhone                 |
|----|-----------------|----|---------------------|----|-----------------------|
| 02 | Aisne           | 37 | Indre et Loire      | 70 | Haute Saone           |
| 03 | Allier          | 39 | Jura                | 71 | Saone et Loire        |
| 05 | Hautes Alpes    | 41 | Loir et Cher        | 72 | Sarthe                |
| 08 | Ardennes        | 42 | Loire               | 75 | Paris                 |
| 09 | Ariege          | 45 | Loiret              | 77 | Seine et Marne        |
| 10 | Aube            | 50 | Manche              | 78 | Yvelines              |
| 11 | Aude            | 54 | Meurthe et Moselle  | 79 | Deux Sievres          |
| 12 | Aveyron         | 55 | Meuse               | 82 | Tarn et Garonne       |
| 16 | Charente        | 57 | Moselle             | 84 | Vaucluse              |
| 19 | Correze         | 58 | Nievre              | 86 | Vienne                |
| 2A | Corse Sud       | 59 | Nord                | 88 | Vosges                |
| 2B | Haute Corse     | 60 | Oise                | 89 | Yonne                 |
| 21 | Cote d'Or       | 61 | Orne                | 90 | Territoire de Belfort |
| 24 | Dordogne        | 63 | Puy de Dome         | 91 | Essonne               |
| 25 | Doubs           | 64 | Pyrenees Atlantique | 92 | Hauts de Seine        |
| 26 | Drome           | 65 | Hautes Pyrenees     | 93 | Seine St Denis        |
| 27 | Eure            | 66 | Pyrenees Orientales | 94 | Val de Marne          |
| 32 | Gers            | 67 | Bas Rhin            |    |                       |
| 35 | Ille et Vilaine | 68 | Haute Rhin          |    |                       |

#### **Belt Clip**

Refer to Figure 15. All QL series printers are have a belt clip installed as a standard feature. To use: hook the clip over your belt, and ensure that the clip is securely attached to the belt. The belt clip will pivot to allow you to move freely while wearing the printer.

The retainer for the Belt Clip has a strain relief feature which can be used with the communications cable. Refer to the section on Connecting the Printer.

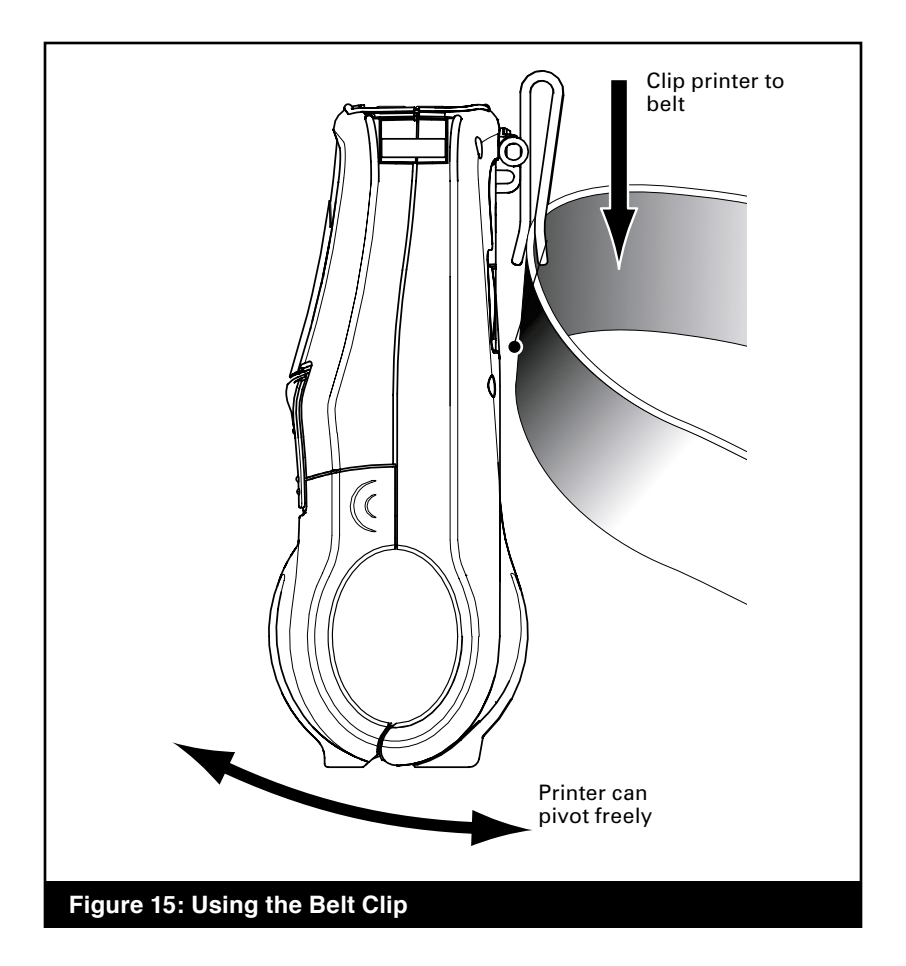

#### Kickstand

Refer to Figure 16. The Kickstand option allows users to use the printer on a desktop. To use the optional Kickstand: Flip the Kickstand on the back of the printer open until you feel a slight detent. The printer will now sit at approximately a  $30^{\circ}$  to  $45^{\circ}$  angle on a desktop depending on the printer model.

The retainer for the Kickstand has strain relief features which can be used with the communications cable. Refer to the section on Connecting the Printer.

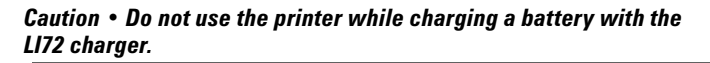

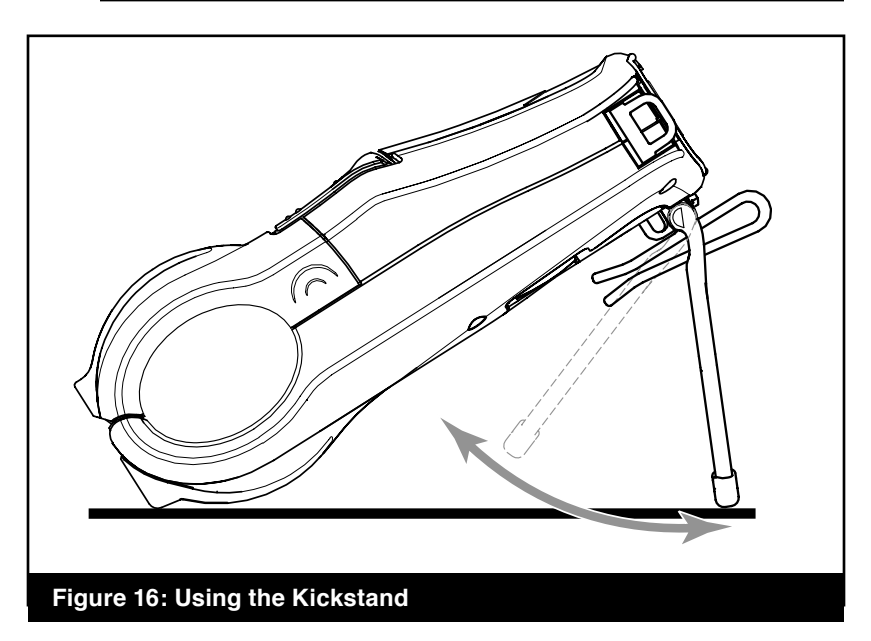

#### **Desk Stand**

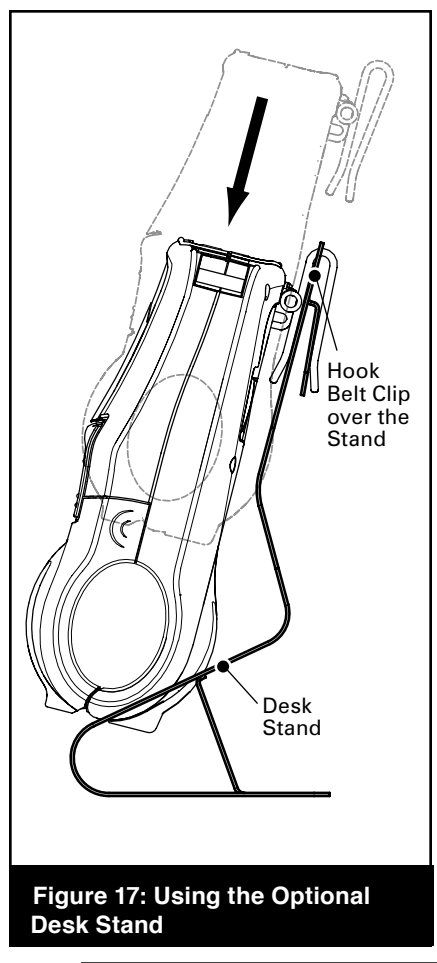

Refer to Figure 17. To use the Desk Stand: Slide the printer onto the Desk Stand. The printer's belt clip will hook onto the Desk Stand as shown and retain it in place. Ensure that the clip is securely attached to the Stand and the media compartment of the printer is seated securely in the Stand.

Holes are provided to permanently attach the Desk Stand to the work surface. Charger and data I/O cables may be plugged into the printer in the usual manner.

Caution • Do not use the printer while charging a battery with the LI72 charger.

#### Adjustable Shoulder Strap

Refer to Figure 18 if your printer is equipped for the shoulder strap option. Snap each end of the shoulder strap into the "D" rings in the top of the printer. Slide the buckle away from or towards the printer until you achieve the desired length.

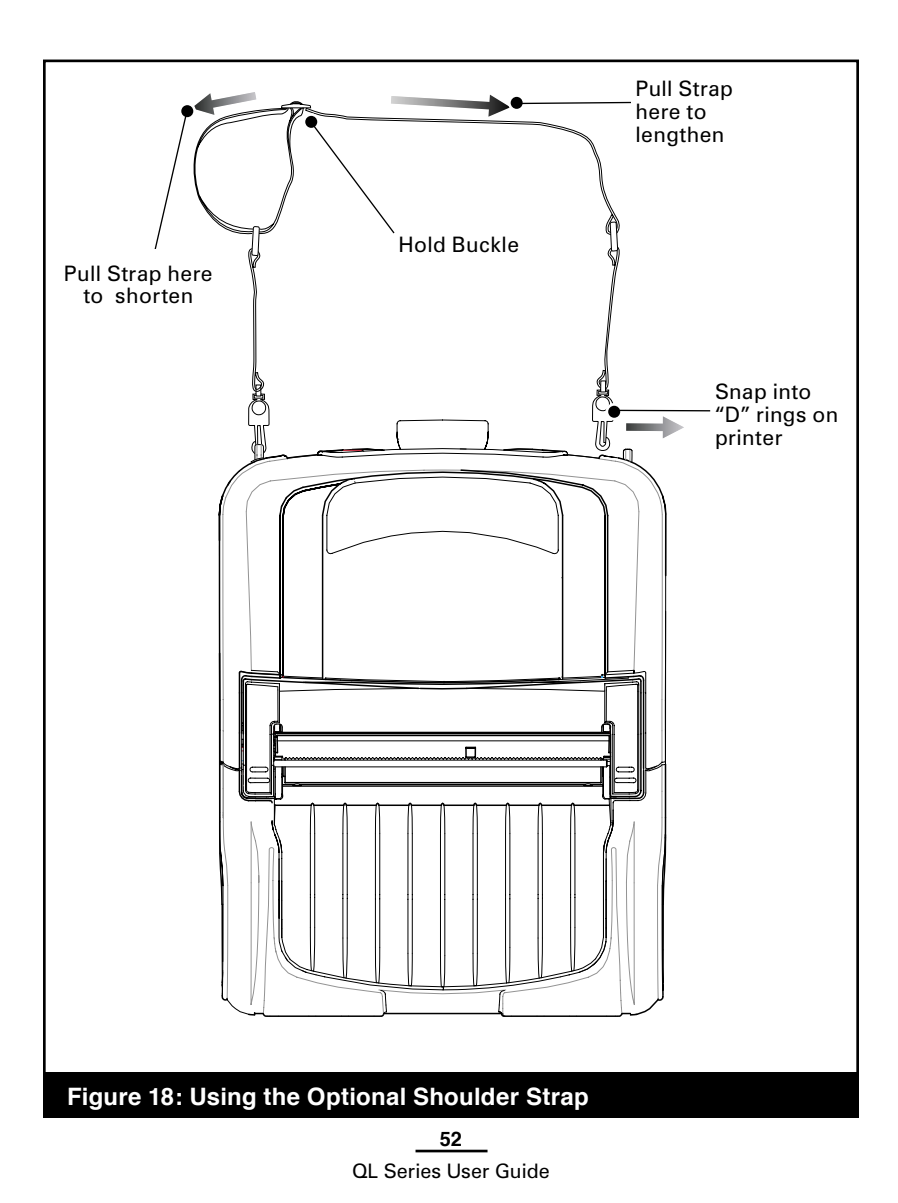

#### **Carrying Strap**

Refer to Figures 19 and 19a. There are two varieties of carrying strap. One of them clips onto the printer's "D" rings as does the shoulder strap, and the other is secured to the printer permanently with loops in the strap secured by sleeves captured between the printer's upper and lower covers.

Either strap provides the user with a convenient and secure method of carrying the printer.

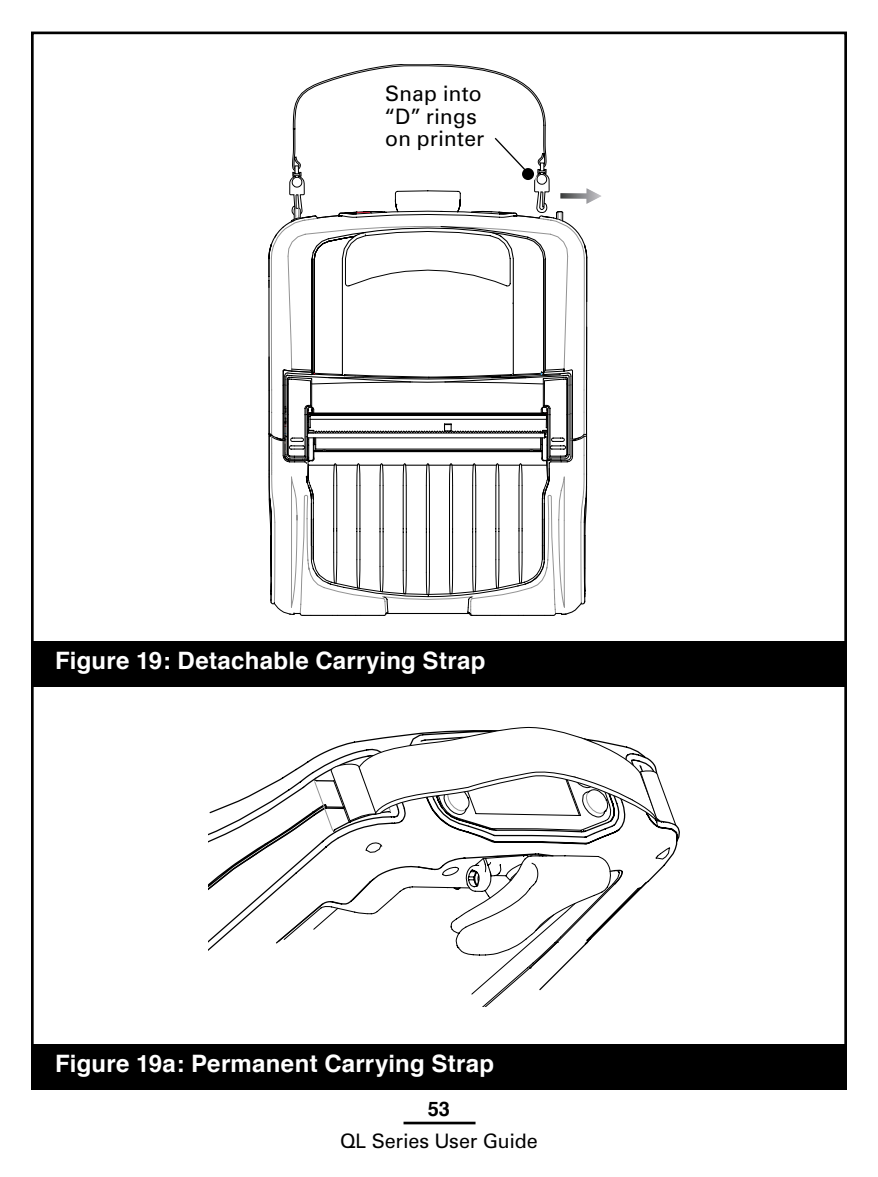

### **Extending Battery Life**

- Never expose the battery to direct sunlight or temperatures over 104° F (40° C).
- Do not charge the battery when the temperature exceeds 113° F (45° C).
- Always use a Zebra charger designed specifically for Lithium-Ion batteries. Use of any other kind of charger may damage the battery.
- Use the correct media for your printing requirements. An authorized Zebra re-seller can help you determine the optimum media for your application.
- If you print the same text or graphic on every label, consider using a pre-printed label.
- Choose the correct print darkness, and print speed for your media.
- Use software handshaking (XON/XOFF) whenever possible.
- Select Tear-Off mode whenever possible (Peel-Off mode uses more power).
- If your printer has the optional LCD display, use the display backlight only when necessary. Turn it off whenever it is not needed.
- Remove the battery if the printer won't be used for a day or more and you're not performing a maintenance charge.
- Consider purchasing an extra battery.
- Remember that any rechargeable battery will lose its ability to maintain a charge over time. It can only be recharged a finite number of times before it must be replaced. Always dispose of batteries properly. Refer to Appendix D for more information on battery disposal.
- Don't print while the Model LI 72 Wall Charger is plugged into the unit. Unreliable battery charging can result.

### **General Cleaning Instructions**

Caution • To avoid possible personal injury or damage to the printer, never insert any pointed or sharp objects into the printer.

Always turn the printer off before performing any cleaning procedures.

Use care when working near the tear bar. The edges are very sharp.

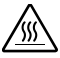

Caution • The printhead can be very hot after prolonged printing. Allow it to cool off before attempting any cleaning procedures.

Only use the cleaning pen supplied with the printer or a cotton swab saturated with alcohol for cleaning the printhead.

Caution • Use only cleaning agents specified in the following tables. Zebra Technologies Corporation will not be responsible for damage caused by any other cleaning materials used on this printer.

| QL 220 Cleaning                                 |                                                                                                    |                                                                        |  |  |
|-------------------------------------------------|----------------------------------------------------------------------------------------------------|------------------------------------------------------------------------|--|--|
| Area                                            | Method                                                                                                    | Interval                                                               |  |  |
| Printhead<br>(Figure 20)                        | Use the supplied cleaning pen<br>or 70% isopropyl alcohol on a<br>cotton swab to clean the print<br>elements from end to end (the<br>print elements are located in the<br>thin gray line on the printhead). | After every five<br>rolls of media<br>(or more often,                  |  |  |
| Platen<br>Roller<br>(Figure 20)                 | Rotate the platen roller and clean it<br>thoroughly with the cleaning pen or<br>70% isopropyl alcohol and a cotton<br>swab.                                                                                 | if needed)<br>Linerless<br>media requires<br>more frequent<br>cleaning |  |  |
| Linerless<br>Platen Roller<br>(Figure 20a)      | Units with linerless platens: Rotate<br>platen & clean bearing points only.<br>Avoid use of alcohol on the surface of<br>linerless platens!                                                                 | cleaning                                                               |  |  |
| Peel bar<br>(Figure 20)                         | Clean thoroughly with the<br>cleaning pen or 70% isopropyl<br>alcohol and a cotton swab.                                                                                                    | As needed                                                              |  |  |
| Scraper<br>(Linerless units<br>only) Figure 20a | Clean thoroughly with the cleaning pen<br>or 70% isopropyl alcohol and a cotton                                                                                                    | Every five rolls of<br>media (or more<br>often, if needed)             |  |  |
| Tear bar<br>(Figure 20)                         | Clean thoroughly with the cleaning pen or 70% isopropyl alcohol and a cotton swab.                                                                                                    |                                                                        |  |  |
| Exterior                                        | Water-dampened cloth                                                                                                    | As needed                                                              |  |  |
| Interior<br>(Figure 20)                         | Brush/air blow. Ensure the Bar Sensor,<br>Gap Sensor and Label Present Sensor<br>windows are free of dust.                                                                                                  |                                                                        |  |  |
| Interior<br>(Figure 20a)                        | Units with linerless platens:<br>Clean inside surfaces of Media supports<br>& Media Support Disks with the supplied<br>cleaning pen or 70% isopropyl alcohol on a<br>cotton swab.                           | After every five<br>rolls of media<br>(or more often,<br>if needed)    |  |  |

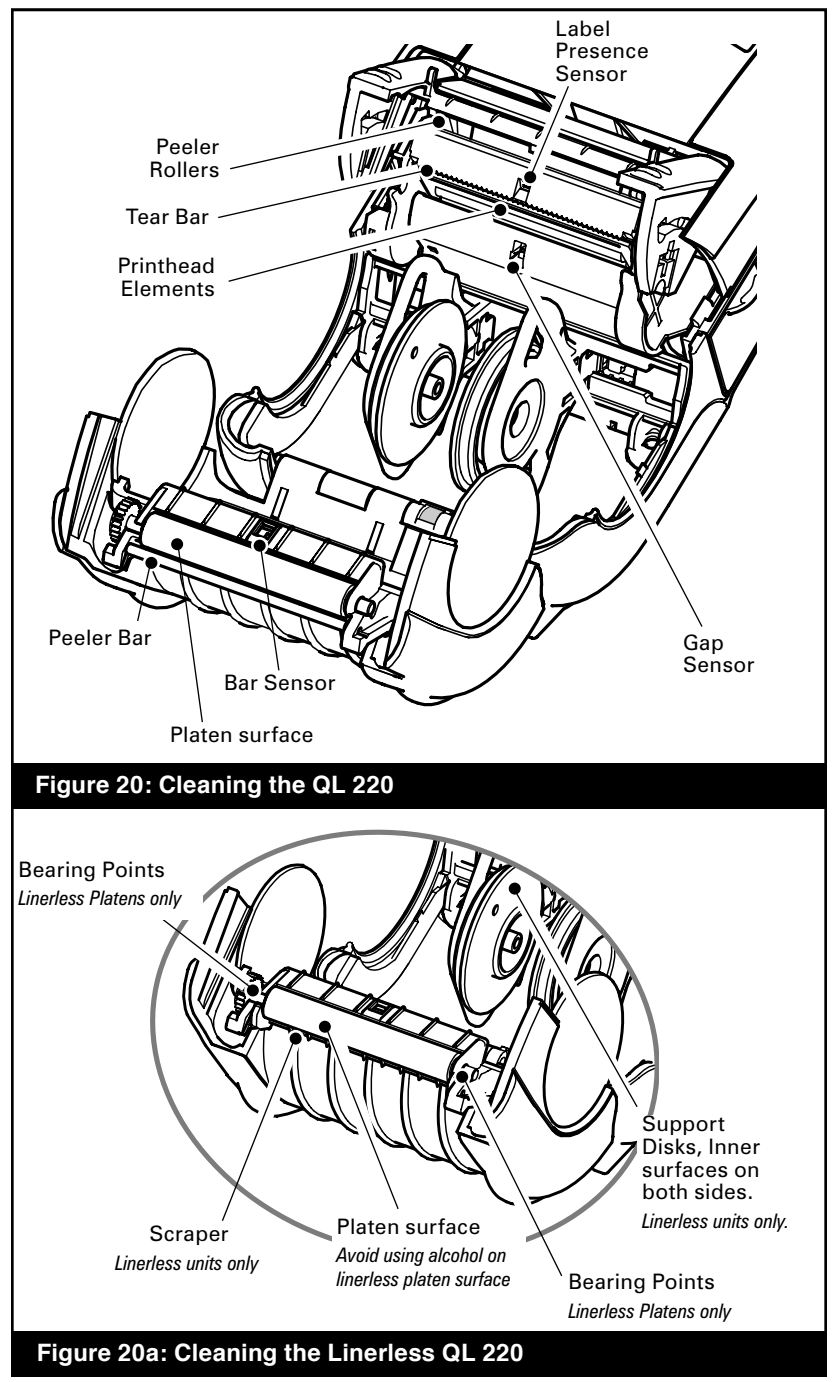

57 QL Series User Guide continued

| QL 320 Cleaning                                 |                                                                                                    |                                                                                                    |  |  |
|-------------------------------------------------|----------------------------------------------------------------------------------------------------|----------------------------------------------------------------------------------------------------|--|--|
| Area                                            | Method                                                                                                    | Interval                                                                                                    |  |  |
| Printhead<br>(Figure 21)                        | Use the supplied cleaning pen or 70%<br>isopropyl alcohol on a cotton swab to<br>clean the print elements from end to end<br>(the print elements are located in the thin<br>gray line on the printhead). | leaning pen or 70%<br>on a cotton swab to<br>nents from end to end<br>are located in the thin<br>inthead).<br>After every five<br>rolls of media<br>(or more often |  |  |
| Platen<br>Roller                                | Rotate the platen roller and clean it<br>thoroughly with the cleaning pen or<br>70% isopropyl alcohol and a cotton<br>swab.                                                                              | if needed)<br>Linerless<br>media requires<br>more frequent                                                                                                    |  |  |
| (rigure 21)                                     | Units with linerless platens: Rotate<br>platen & clean bearing points only.<br>Avoid use of alcohol on the surface of<br>linerless platens!                                                              | cleaning                                                                                                    |  |  |
| Peel bar<br>(Figure 21)                         | Clean thoroughly with the cleaning pen or 70% isopropyl alcohol and a cotton swab.                                                                                                    | As needed                                                                                                    |  |  |
| Scraper,<br>Linerless units<br>only (Figure 21) | Clean thoroughly with the cleaning pen<br>or 70% isopropyl alcohol and a cotton<br>swab.                                                                                                    | After every five<br>rolls of media<br>(or more often,<br>if needed)                                                                                                |  |  |
| Tear bar<br>(Figure 21)                         | Clean thoroughly with the cleaning pen or 70% isopropyl alcohol and a cotton swab.                                                                                                    |                                                                                                    |  |  |
| Exterior                                        | Water-dampened cloth                                                                                                    | As needed                                                                                                    |  |  |
| Interior                                        | Brush/air blow. Ensure the Bar Sensor, Gap<br>Sensor and Label Present Sensor windows<br>are free of dust.                                                                                               |                                                                                                    |  |  |
| (Figure 21)                                     | Units with linerless platens:<br>Clean inside surfaces of media disks &<br>peeler bar rollers with the supplied cleaning<br>pen or 70% isopropyl alcohol on a cotton<br>swab.                            | After every five<br>rolls of media<br>(or more often,<br>if needed)                                                                                                |  |  |

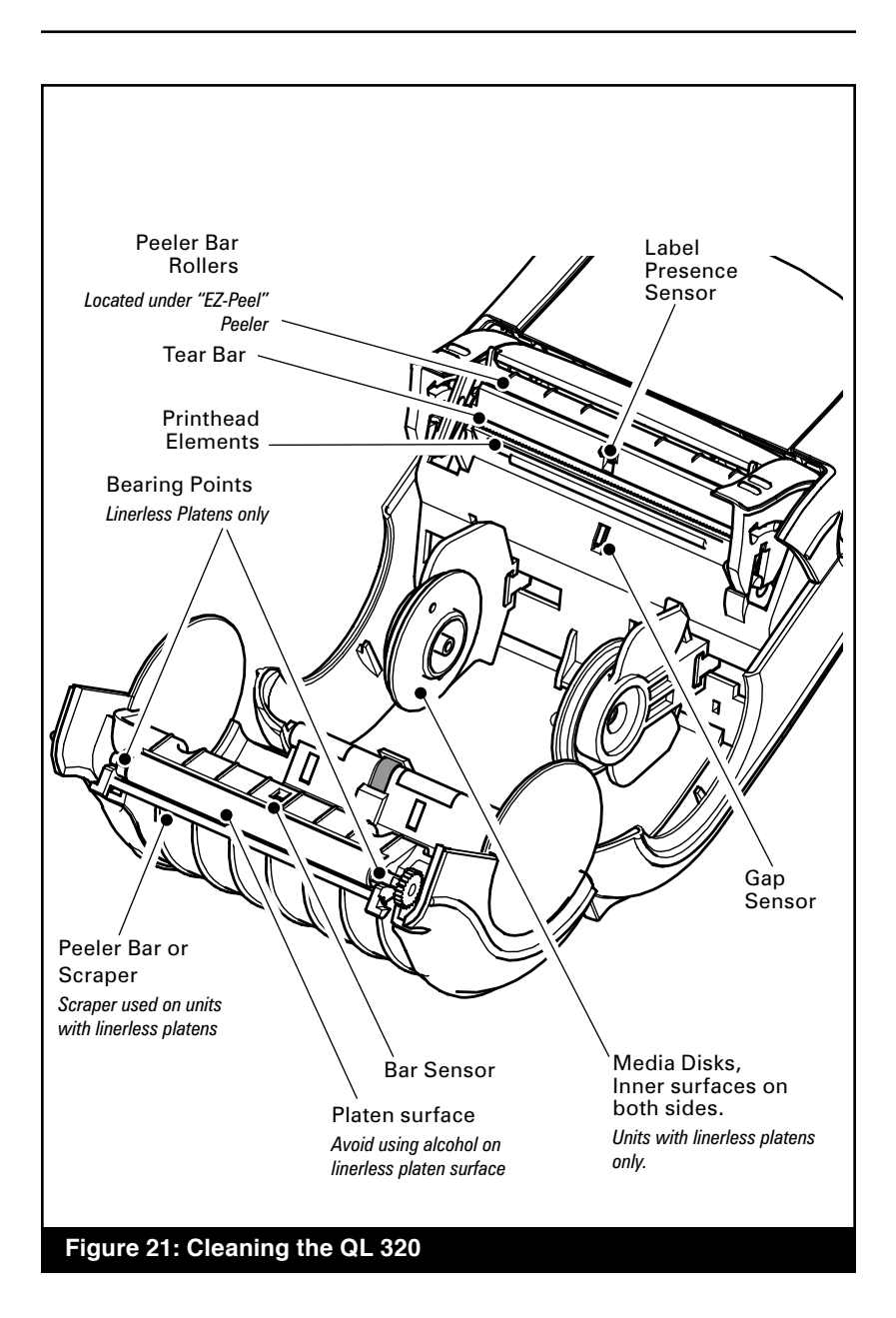

| QL 420 Cleaning                                 |                                                                                                    |                                                                        |  |
|-------------------------------------------------|----------------------------------------------------------------------------------------------------|------------------------------------------------------------------------|--|
| Area                                            | Method                                                                                                    | Interval                                                               |  |
| Printhead<br>(Figure 22)                        | Use the supplied cleaning pen or 70%<br>isopropyl alcohol on a cotton swab to<br>clean the print elements from end to end<br>(the print elements are located in the thin<br>gray line on the printhead). |                                                                        |  |
| Platen<br>Roller                                | Rotate the platen roller and clean it<br>thoroughly with the cleaning pen or<br>70% isopropyl alcohol and a cotton<br>swab.                                                                              | if needed)<br>Linerless<br>media requires<br>more frequent<br>cleaning |  |
| (Figure 22)                                     | Units with linerless platens: Rotate<br>platen & clean bearing points only.<br>Avoid use of alcohol on the surface of<br>linerless platens!                                                              | -                                                                      |  |
| Peel bar<br>(Figure 22)                         | Clean thoroughly with the cleaning pen or 70% isopropyl alcohol and a cotton swab.                                                                                                    | As needed                                                              |  |
| Scraper,<br>Linerless units<br>only (Figure 22) | Clean thoroughly with the cleaning pen<br>or 70% isopropyl alcohol and a cotton                                                                                                    | After every five<br>rolls of media<br>(or more often,<br>if needed)    |  |
| Tear bar<br>(Figure 22)                         | Clean thoroughly with the cleaning pen or 70% isopropyl alcohol and a cotton swab.                                                                                                    |                                                                        |  |
| Exterior                                        | Water-dampened cloth                                                                                                    | As needed                                                              |  |
| Interior                                        | Brush/air blow. Ensure the Bar Sensor, Gap<br>Sensor and Label Present Sensor windows<br>are free of dust.                                                                                               |                                                                        |  |
| (Figure 22)                                     | Units with linerless platens:<br>Clean inside surfaces of edge guides &<br>media rollers with the supplied cleaning<br>pen or 70% isopropyl alcohol on a cotton<br>swab.                                 | After every five<br>rolls of media<br>(or more often,<br>if needed)    |  |
| Media Rollers<br>(Figure 22)                    | Clean thoroughly with the cleaning pen<br>or 70% isopropyl alcohol and a cotton<br>swab.                                                                                                    |                                                                        |  |
|                                                 | Units with linerless platens: Rotate<br>media rollers & clean bearing points<br>only. Avoid use of alcohol on the surface<br>of the media rollers!                                                       |                                                                        |  |

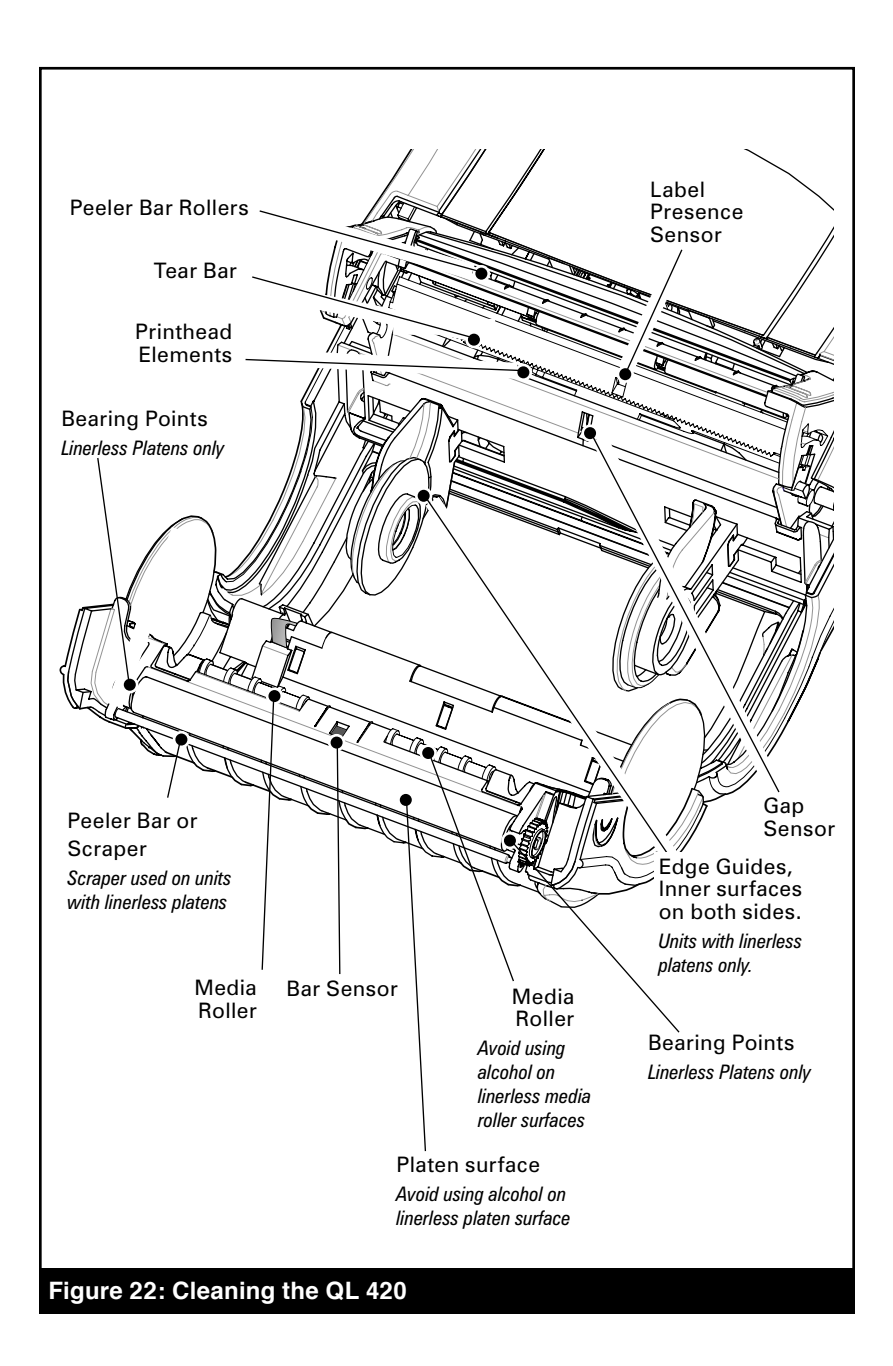

### **Standard Control Panel**

If the printer is not functioning properly, refer to the chart below to find the state of the two LEDs on the Control Panel. Then refer to the Troubleshooting topic referenced in the chart to resolve the problem.

| Green LED  | Yellow LED                   | Indication                                      | Ref. to Topic |
|------------|------------------------------|-------------------------------------------------|---------------|
| Steady     | Off                          | Normal Operation,<br>and/or RF Link established | n/a           |
| Off        | Off                          | Power Off                                       | 1             |
| Fast Blink | Off                          | No RF Link                                      | 6, 11         |
| Slow Blink | Off                          | Low Battery                                     | 3, 6, 7       |
| Steady     | Steady                       | Out of media, or<br>Media Cover not closed      | 9, 11         |
| Steady     | Fast Blink                   | Normal RF activity                              | 8             |
| Steady     | Fast Blink,<br>Beeper Sounds | No application                                  | 8             |

### **Optional LCD Control Panel**

The top of the display shows several icons which indicate various printer functions. Check the indicator status, then refer to the Troubleshooting topic referenced in the chart to resolve the problem.

| Status Icon  | Condition | Indication                      | Ref. to Topic |
|--------------|-----------|---------------------------------|---------------|
|              | Steady    | Bluetooth Link established      | n/a           |
| Ŷ            | Flashing  | Data transmission via Bluetooth | n/a           |
|              | Off       | No Bluetooth link               | 6             |
| V            | Steady    | RF Link established             | n/a           |
| •            | Off       | No RF Link                      | 6             |
| □            | Flashing  | Low Battery                     | 3, 6, 7       |
| Ô            | Flashing  | Head latch not closed           | 9, 11         |
| Q            | Flashing  | Indicates printing activity     | n/a           |
| $\bowtie$    | Flashing  | Printer is receiving a file     | 8             |
| Ð            | Flashing  | Out of media                    | 9, 11         |
| Blank Screen | n/a       | No application                  | 1,13          |

## **Troubleshooting Topics**

- 1. No power
  - Check that battery is installed properly.
  - Recharge or replace battery as necessary. Always dispose of batteries properly. Refer to Appendix D for more information on proper battery disposal.
- 2. Media does not feed:
  - Be sure print head is closed and latched.
  - Check spindle holding media for any binding.
  - If unit is equipped with label presence sensor: Ensure most recently printed label is removed. Also ensure label sensor is not blocked.
- 3. Poor or faded print or p flashing:
  - Clean print head.
  - Check battery and recharge or replace as necessary. Always dispose of batteries properly. Refer to Appendix D for more information on proper battery disposal.
  - Check quality of media.
- 4. Partial or missing print:
  - Check media alignment
  - Clean print head.
  - Ensure printhead is properly closed and latched.
- 5. Garbled print:
  - Check baud rate.
- 6. No print:
  - Check baud rate.
  - Replace battery. Always dispose of batteries properly. Refer to Appendix D for more information on proper battery disposal.
  - Check cable to terminal.
  - Establish RF Link (Wireless units only) and/or restore LAN associativity (Printers with WLAN radios only).
  - Invalid label format or command structure put printer in Communications Diagnostic (Hex Dump) Mode to diagnose problem.
- 7. Reduced battery charge life
  - Check battery date code if battery is one to two years old, short charge life may be due to normal aging.
  - Recondition battery.
  - Replace battery. Always dispose of batteries properly.

Refer to Appendix D for more information on proper battery disposal.

- 8. Yellow error light or 🖾 flashing:
  - No application or application corrupted: reload program.
  - If using wireless communications: flashing indicator is normal while data is being transmitted or received.
- 9. Yellow error light always on, 🗗 or 🕯 flashing:
  - Check that media is loaded and that the print head is closed and securely latched.
- 10. Skips labels:
  - Check media for top of form sense mark or label gap.
  - Check that the maximum print field has not been exceeded on label.
  - Ensure bar or gap sensor is not blocked or malfunctioning
- 11. Communication error:
  - Check media is loaded, head is closed and error light is off.
  - Check baud rate.
  - Replace cable to terminal.
- 12. Label jam:
  - Open head release latch and media cover.
  - Generously apply alcohol to printer in area of jammed label.
- 13. Blank LCD screen (only for units with optional LCD control panel)
  - No application loaded or application corrupted: reload program.

## Troubleshooting Tests

### Printing a Configuration Label

To print out a listing of the printer's current configuration follow these steps:

- Turn the printer off. Load the media compartment with journal media (media with no black bars printed on the back)
- 2. Press and hold the Feed Button.
- 3. Press and release the Power button and keep the Feed button pressed. When printing starts, release the Feed button.

Refer to Figures 23 and 24 for sample configuration printouts.

### **Communications Diagnostics**

If there is a problem transferring data between the computer and the printer, try putting the printer in the Communications Diagnostics Mode (also referred to as the "DUMP" mode). The printer will print the ASCII characters and their text representation (or the period '.', if not a printable character) for any data received from the host computer

To enter Communications Diagnostics Mode:

- 1. Print a configuration label as described above.
- 2. At the end of 2nd diagnostics report, the printer will print: "Press FEED key to enter DUMP mode".
- 3. Press the FEED key. The printer will print: "Entering DUMP mode".

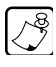

Note • If the FEED key is not pressed within 3 seconds, the printer will print "DUMP mode not entered" and will resume normal operation.

4. At this point, the printer is in DUMP mode and will print the ASCII hex codes of any data sent to it, and their text representation (or "." if not a printable character).

Additionally, a file with a ".dmp" extension containing the ASCII information will be created and stored in the printer's memory. It can be viewed, "cloned" or deleted using the Label Vista application. (Refer the Label Vista documentation for more information.) To terminate the Communications Diagnostics Mode and return the printer to normal operations:

- 1. Turn the printer OFF.
- 2. Wait 5 seconds.
- 3. Turn the printer ON.

### **Calling Technical Support**

If the printer fails to print the configuration label, or you encounter problems not covered in the Troubleshooting Guide, contact Zebra Technical Support. Technical Support addresses and phone numbers for your area can be found in Appendix D of this manual. You will need to supply the following information:

- Model number and type (e.g. QL 420)
- Unit serial number (Found on the large label on the back of the printer, also found in the configuration label printout. Refer to Figures 23 and 24)
- Product Configuration Code (PCC) (15 digit number found on the small label on the back of the unit)

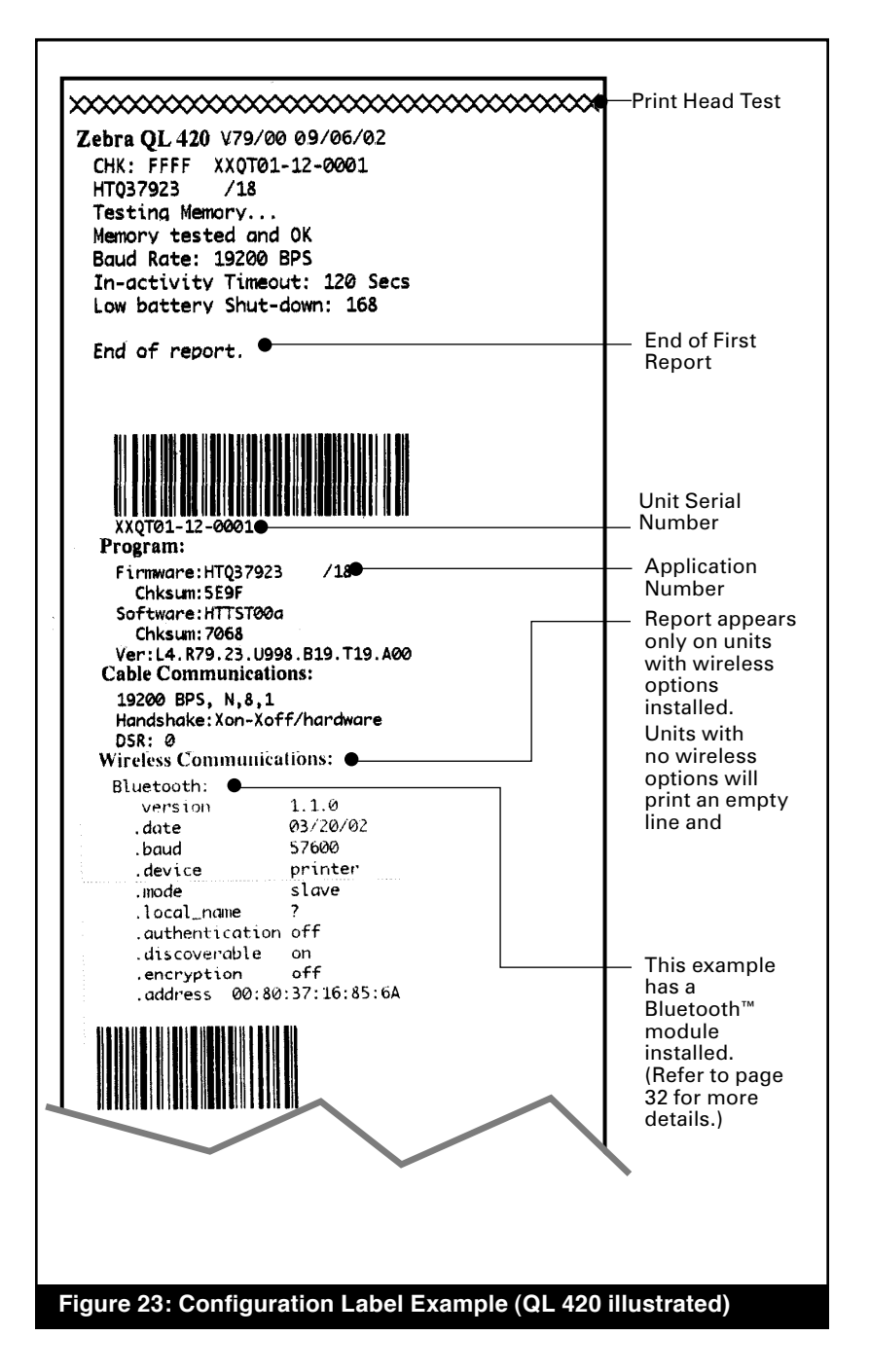

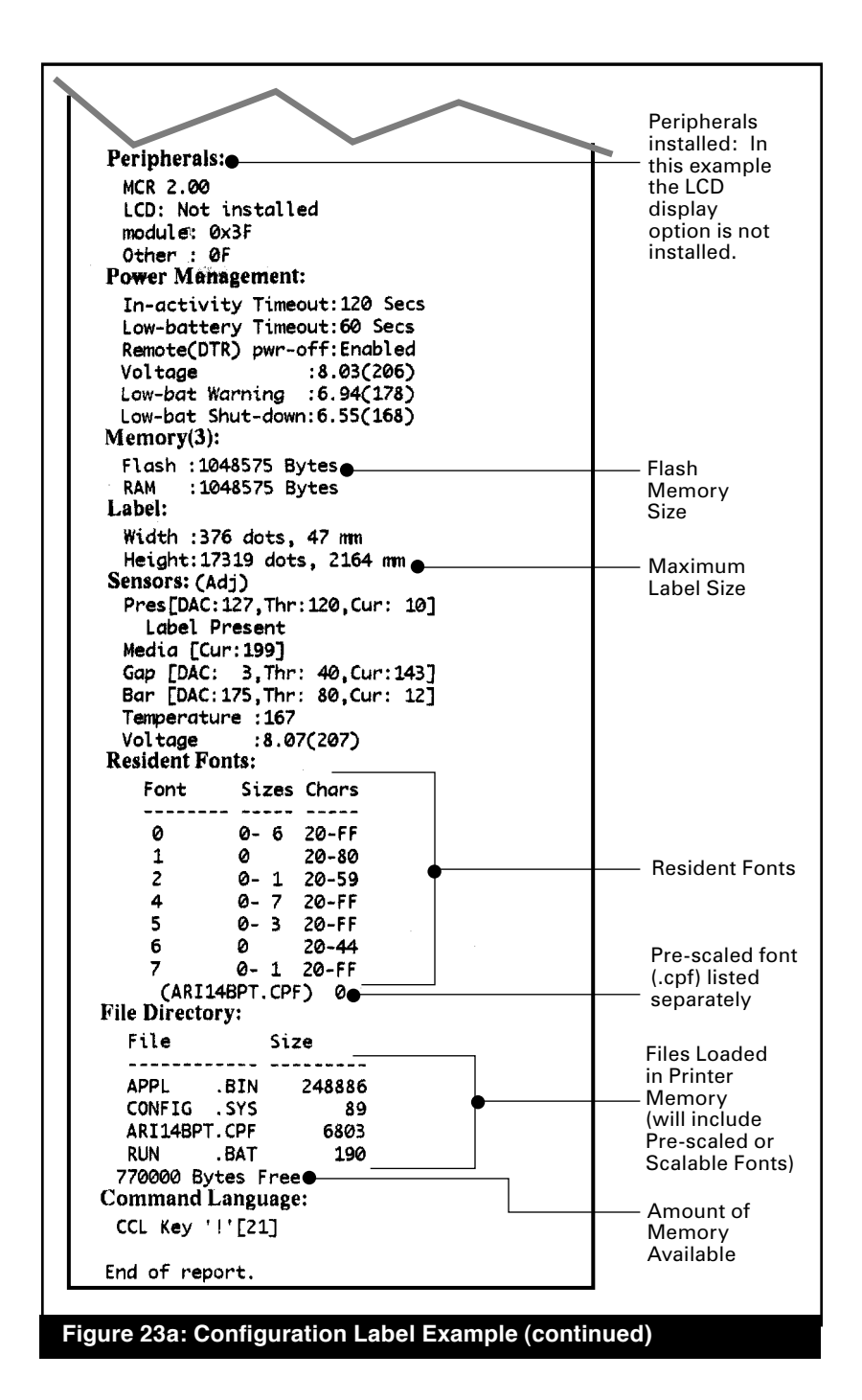

| ebra QL 420 V90.05 08/24/04                                             |                               |
|-------------------------------------------------------------------------|-------------------------------|
| CHC: EFFS ANVES-05-0070<br>OL420 PLUS<br>Build Date Oct 6 2004 10:24:15 | Identifies<br>Printer as a ΩL |
| BIG ENDIAN<br>Testing Memory                                            | Plus series                   |
| Memory tested and OK                                                    |                               |
| In-activity Timeout: 120 Secs                                           |                               |
| Low battery Shut-down: 174                                              |                               |
| End of report.                                                          | End of First                  |
|                                                                         | Report                        |
| Zehra OI 470 Van/03 00/24/04                                            |                               |
| Serial Number:                                                          |                               |
|                                                                         |                               |
|                                                                         | Unit Serial                   |
| XXVT03-03-0078 <b></b><br>Name: XXVT03-078                              | Number                        |
| Program:                                                                | Number                        |
| Finnware: QL420 PLUS                                                    | Application                   |
| Software: SHSTD03q                                                      | Number                        |
| Chksum: 10A1                                                            |                               |
| Cable Communications:                                                   |                               |
| 115200 BP5, N.8.1                                                       |                               |
| Handshake:hardware<br>DSR: 1                                            |                               |
| Bridge mode: off                                                        |                               |
| Universal Serial Bus:                                                   | Report appears                |
| Vendor ID No: 0a5f                                                      | only on units                 |
| Product ID No: 003d<br>Manufacturer String: Zebra                       | with wireless                 |
| Product String: QL 420                                                  | options in-                   |
| Wireless Communications:                                                | stalled                       |
| Bluetooth:<br>.version 1.3.0                                            |                               |
| .date 08/19/04                                                          | Units with no                 |
| .baud 9600<br>.device printer                                           | wireless op-                  |
| .mode slave                                                             | tions will print              |
| .local_name                                                             | an empty line                 |
| .discoverable off                                                       | and resume                    |
| .encryption off                                                         |                               |
|                                                                         |                               |
| TCP: Sep 17 2004 15:52:30                                               | This unit has                 |
| IP Address: 10.14.4.118                                                 | a 802.11b                     |
| Netmask: 255.255.255.0                                                  | radio option                  |
| MTU: 1522                                                               | installed. This               |
| TCP/UDP Port: 6101                                                      | section details               |
| Remote Server Port: 10013                                               | the radio's net-              |
| TCP: ON                                                                 | work settings                 |
| LPD: ON                                                                 | work bottinge                 |
| DHCP: ON                                                                |                               |
| FTP: ON                                                                 |                               |
| HTTP: ON                                                                |                               |
| SMTP: ON<br>POR3: OFF                                                   |                               |
| SNMP: ON                                                                |                               |
| TELNET: ON<br>Bernete Automates DEE                                     |                               |
| DHCP CT                                                                 |                               |
| VOM                                                                     |                               |
|                                                                         |                               |
|                                                                         |                               |

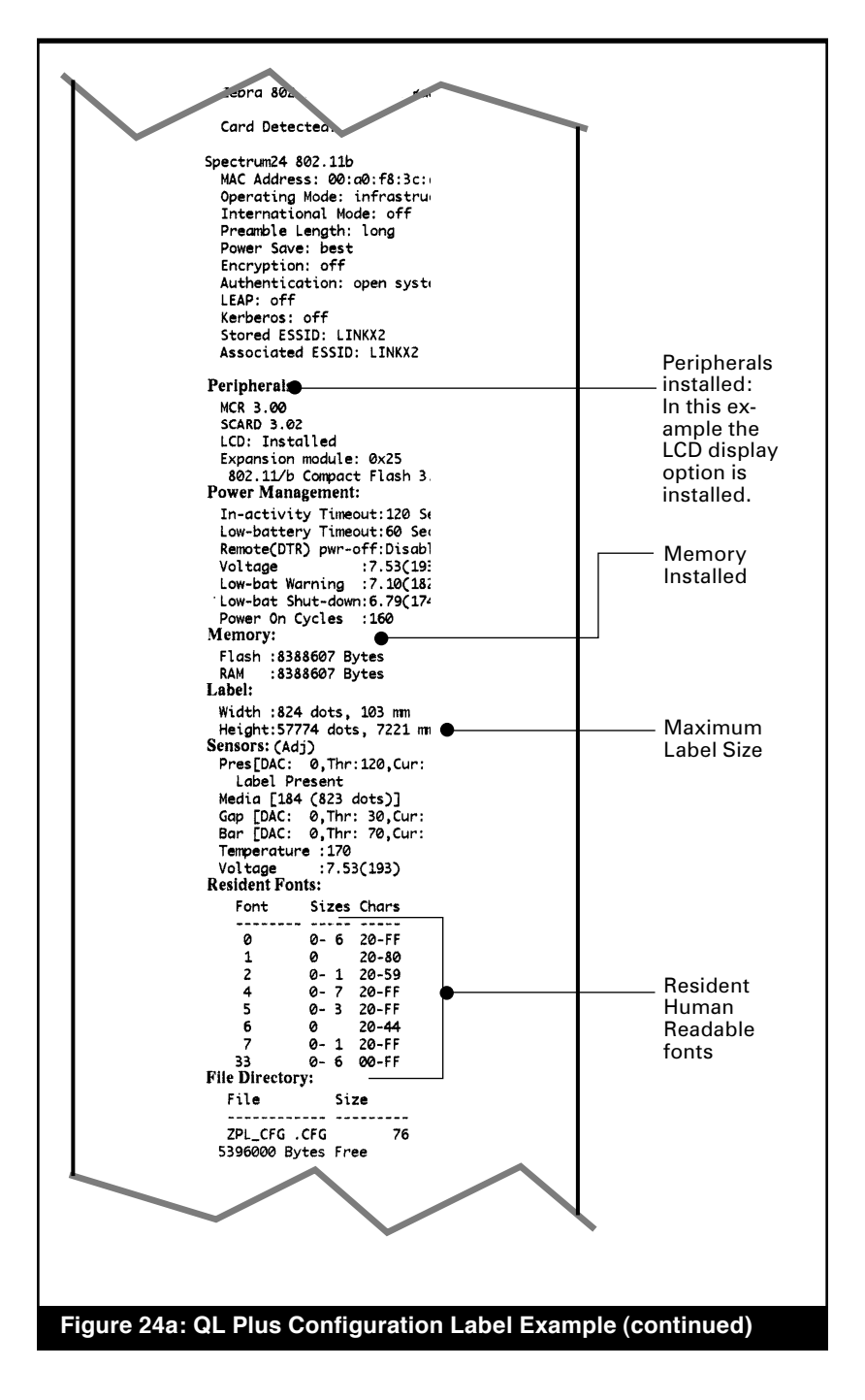

70 QL Series User Guide

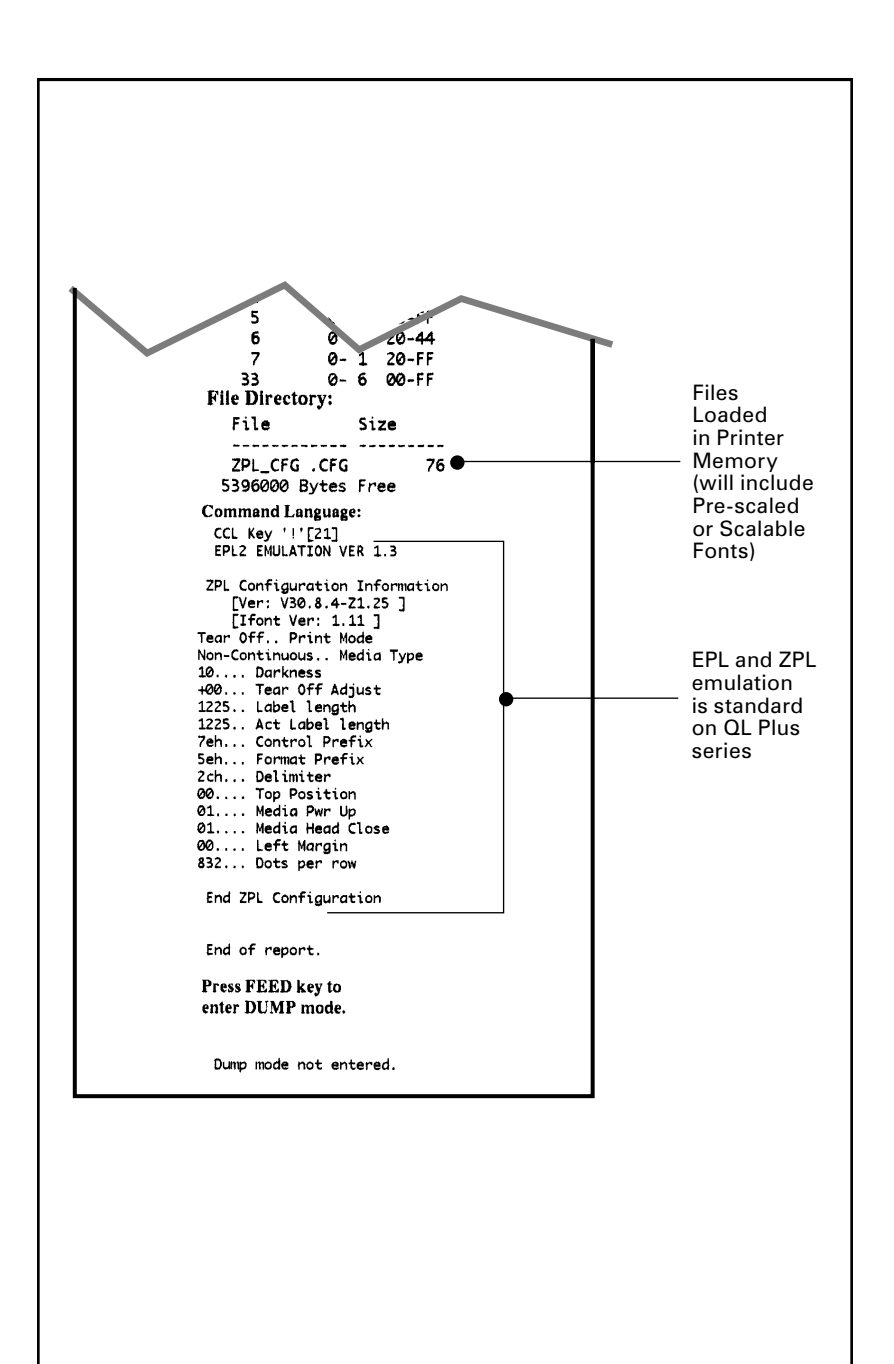

#### Figure 24b: QL Plus Configuration Label Example (continued)

### **Specifications**

 $\overset{\rest}{\sim}$  Note.- Printer specifications are subject to change without notice.

### **Printing Specifications**

|                                                  | QL 220/220 Plus                   | QL 320/320 Plus                    | QL 420/420 Plus                   |
|--------------------------------------------------|-----------------------------------|------------------------------------|-----------------------------------|
| Print Width                                      | Up to 1.89 in. (48 mm)            | Up to 2.9 in. (71.2 mm)            | Up to 4.09 in.<br>(103.8 mm)      |
| Print Speed                                      | 3" per second<br>(76.2 mm/second) | 4" per second<br>(101.6 mm/second) | 3" per second<br>(76.2 mm/second) |
| Distance from<br>Print Element<br>to Top of Form | .445 in. (11.3 mm)<br>89 dots     | .571 in. (14.5 mm)<br>116 dots     | .571 in. (14.5 mm)<br>116 dots    |
| Print Head Life, calculated                      | 1,964,160 in. (50 Km) nominal     |                                    |                                   |
| Print Density                                    | 203 dots/inch (8 dots/mm)         |                                    |                                   |

### **Memory and Communications Specifications**

| OL series<br>Flash Memory<br>RAM Memory             | 1 MB Flash (standard); 2 MB flash (optional)<br>1MB RAM (standard); 2 MB RAM (optional)                                                                                                    |
|-----------------------------------------------------|----------------------------------------------------------------------------------------------------|
| Flash Memory<br>RAM Memory                          | 4 MB flash (standard)<br>8 MB RAM (standard)                                                                                                    |
| Standard<br>Communications<br>(all models)          | RS-232 serial port (8 Pin circular DIN connector)<br>Configurable Baud rate (from 9600 to 57.6<br>Kbps), parity and data bits.<br>Software (X-ON/X-OFF) or hardware (DTR/STR)<br>communication handshake protocols. |
| QL Plus series only                                 | USB 2.0 Full Speed Interface (12 Mbps)                                                                                                    |
| Optional Wireless<br>Communications<br>(all models) | Infrared wireless link meets IrDA 1.1<br>communications specifications<br>2,400 to 115,200 Baud rate                                                                                                    |
|                                                     | Bluetooth compatible 2.4 GHz SRRF link                                                                                                    |
|                                                     | Optional wireless LAN capabilities comply with 802.11 and 802.11b protocols                                                                                                    |

### **Label Specifications**

|                                              | QL 220/220 Plus                                                                                                    | QL 320/ 320 Plus                              | QL 420/420 Plus                                            |  |
|----------------------------------------------|----------------------------------------------------------------------------------------------------|-----------------------------------------------|------------------------------------------------------------|--|
| Label or Tag Width                           | .75 in. to 2.12 in.<br>(16 to 53.8 mm)                                                                                                    | 1.5 in. to 3.1 in.<br>(38.1 to 78.4 mm)       | 2 in. to 4.1 in.<br>(50.8 to 104.1 mm)                     |  |
| Max. Label/<br>Tag Length<br>(w/std. memory) | 20 in. (508 mm)                                                                                                    | 16 in. (406.4 mm)                             | 20 in. (508 mm)                                            |  |
| Inter-label Gap.                             | 0.08 in.<br>(2 mm                                                                                                    | to 0.16 in. (.12 in. pr<br>to 4 mm [3 mm pref | eferred)<br>ferred])                                       |  |
| Label Thickness                              | .0025 in to .0065 in (.064 mm to .165 mm)                                                                                                    |                                               | o .165 mm)                                                 |  |
| Tag Thickness                                | .0060 in. (.152 mm) maximum                                                                                                    |                                               |                                                            |  |
| Max. Label Roll dia.                         | 2.20 (55.8 mm) O.D. 2.63 in. (66.8 mm) O.D.                                                                                                    |                                               | 8 mm) O.D.                                                 |  |
| Label Inner Core                             | 0.75 in. (19 mm) minimum dia;<br>1.38 in. (35.05 mm) minimum dia for linerles<br>(QL 420 accepts linerless media on 0.75 in.                                                    |                                               | n dia;<br><sup>,</sup> linerless media<br>0.75 in. cores.) |  |
| Black Mark<br>Dimensions                     | The reflective media black marks should extend past the centerline of the roll.                                                                                                 |                                               |                                                            |  |
| Media<br>Requirements                        | Minimum mark width: 0.5 in. (12.7 mm)<br>perpendicular to edge of media, centered within<br>the width of the roll.<br>Mark length: 0.094 in. (2.4 mm) parallel to edge of media |                                               |                                                            |  |

Use Zebra brand direct thermal media that is outside wound. Media may be reflective (black mark) sensing, or transmissive (gap) sensing, die-cut, continuous, or linerless. QL 420 models will accept fanfold media if used with an external media supply.

For die-cut labels, use only full auto dies.

### Font and Bar Code Specifications for QL Series

| Fonts Available               | Five resident scalable and rotatable fonts available<br>from 12-48 pt.<br>Downloadable pre-scaled fonts via Label Vista<br>software.<br>Optional international character sets                                                                              |
|-------------------------------|----------------------------------------------------------------------------------------------------|
| Linear Bar Codes<br>Available | Codabar<br>UCC/EAN 128<br>Code 39<br>Code 93<br>EAN 8/JAN 8, 2 and 5 digit extensions<br>EAN 13/JAN 13, 2 and 5 digit extensions<br>Interleaved 2 of 5<br>MSI/Plessey<br>FIM/POSTNET<br>UPC-A, 2 and 5 digit extensions<br>UPC E, 2 and 5 digit extensions |
| 2-D Bar Codes<br>Available    | MaxiCode<br>PDF 417                                                                                                    |
| Rotation Angles               | 0°, 90°, 180°, and 270°                                                                                                    |

### Font and Bar Code Specifications for QL Plus Series

| Fonts Available               | Standard Fonts: 25 bit-mapped fonts; 1 scalable<br>font (CG Trimvirate Bold Condensed*)<br>Downloadable optional bit-mapped & scalable<br>fonts via Label Vista software.<br>Optional International character sets:<br>Chinese 16 x 16 (trad), 16 x 16 (simplified),<br>24 x 24 (simplified); Japanese 16 x 16, 24 x 24;<br>Hebrew/Arabic<br>*contains UFST from Agfa Monotype Corporation |
|-------------------------------|----------------------------------------------------------------------------------------------------|
| Linear Bar Codes<br>Available | Same as QL series, plus:<br>EAN-8 Composite<br>EAN-13 Composite<br>UPCA Composite<br>UPCE Composite                                                                                                    |
| 2-D Bar Codes<br>Available    | Same as QL series, plus:<br>Datamatrix (using ZPL emulation)<br>RSS: RSS-14 Truncated<br>RSS-14 Stacked<br>RSS-14 Stacked Omnidirectional<br>RSS Limited<br>RSS Expanded                                                                                                    |
| Rotation Angles               | 0°, 90°, 180°, and 270°                                                                                                    |

QL Series User Guide

### **Communications Ports**

#### RS-232C

| Pin# | Signal<br>Name | Туре   | Description                                                                                                    |
|------|----------------|--------|----------------------------------------------------------------------------------------------------|
| 1    | RXD            | input  | Receive Data                                                                                                    |
| 2    | TXD            | output | Transmit Data                                                                                                    |
| 3    | CTS            | input  | Clear To Send from host                                                                                                    |
| 4    | RTS            | output | Request To Send<br>set high when printer is ready<br>to accept a command or data                                                   |
| 5    | GND            |        | Ground                                                                                                    |
| 6    | NC             |        | No Connect                                                                                                    |
| 7    | DSR            | input  | Data Set Ready<br>low to high transition turns<br>printer on, high to low transi-<br>tion turns printer off (if en-<br>abled)      |
| 8    | DTR            | output | Data Terminal Ready<br>set high when printer is on.<br>Set to battery voltage<br>for "S" versions( compatible<br>with Symbol™ PIM) |

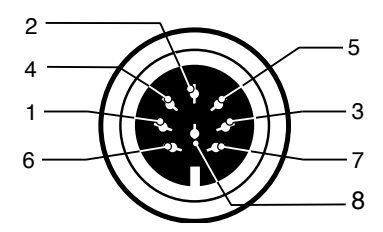

Figure 25: RS-232C Communications Port (8 pin Circular DIN)

#### USB (QL Plus Series only)

|      | Signal |                |                          |
|------|--------|----------------|--------------------------|
| Pin# | Name   | Туре           | Description              |
| 1    | VBUS   | -              | USB Bus Power            |
| 2    | USB -  | bi-directional | I/O signals              |
| 3    | USB +  | bi-directional | I/O signals              |
| 4    | USB_ID | -              | Identifies A/B connector |
| 5    | Return |                | Ground                   |

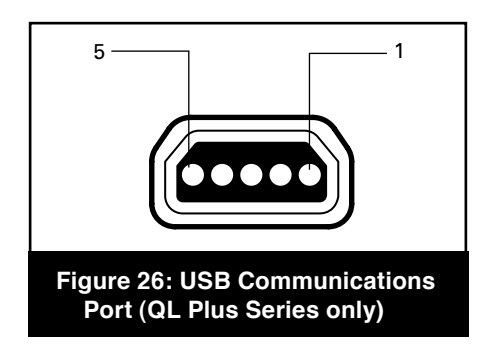

### Physical, Environmental and Electrical Specifications

|                                                                | QL 220/220 Plus                         | QL 320/320 Plus                                | QL 420/420 Plus    |  |  |  |
|----------------------------------------------------------------|-----------------------------------------|------------------------------------------------|--------------------|--|--|--|
| Weight w/<br>battery,excluding<br>media & wireless<br>options. | 1.1 lbs. (.50 kg. )                     | 1.65 lbs. (.75 kg.)                            | 2.0 lbs. (.9 kg. ) |  |  |  |
| Temperature                                                    | Operating: 5° to 122° F (-15° to 50° C) |                                                |                    |  |  |  |
| Temperature                                                    | Storage: -1                             | 3° to 158° F (-25° to 70                       | 0° C) Range        |  |  |  |
| Relative                                                       | Operating: 10% to 80% (non-condensing)  |                                                |                    |  |  |  |
| Humidity                                                       | Storage: 10% to 90% (non-condensing)    |                                                |                    |  |  |  |
| Battery                                                        | Lithium-lon, 7.4<br>2 A                 | Lithium-lon,<br>7.4 VDC<br>(nominal);<br>4 AHr |                    |  |  |  |
| Intrusion<br>Protection (IP)<br>Rating                         |                                         | 14                                             | _                  |  |  |  |

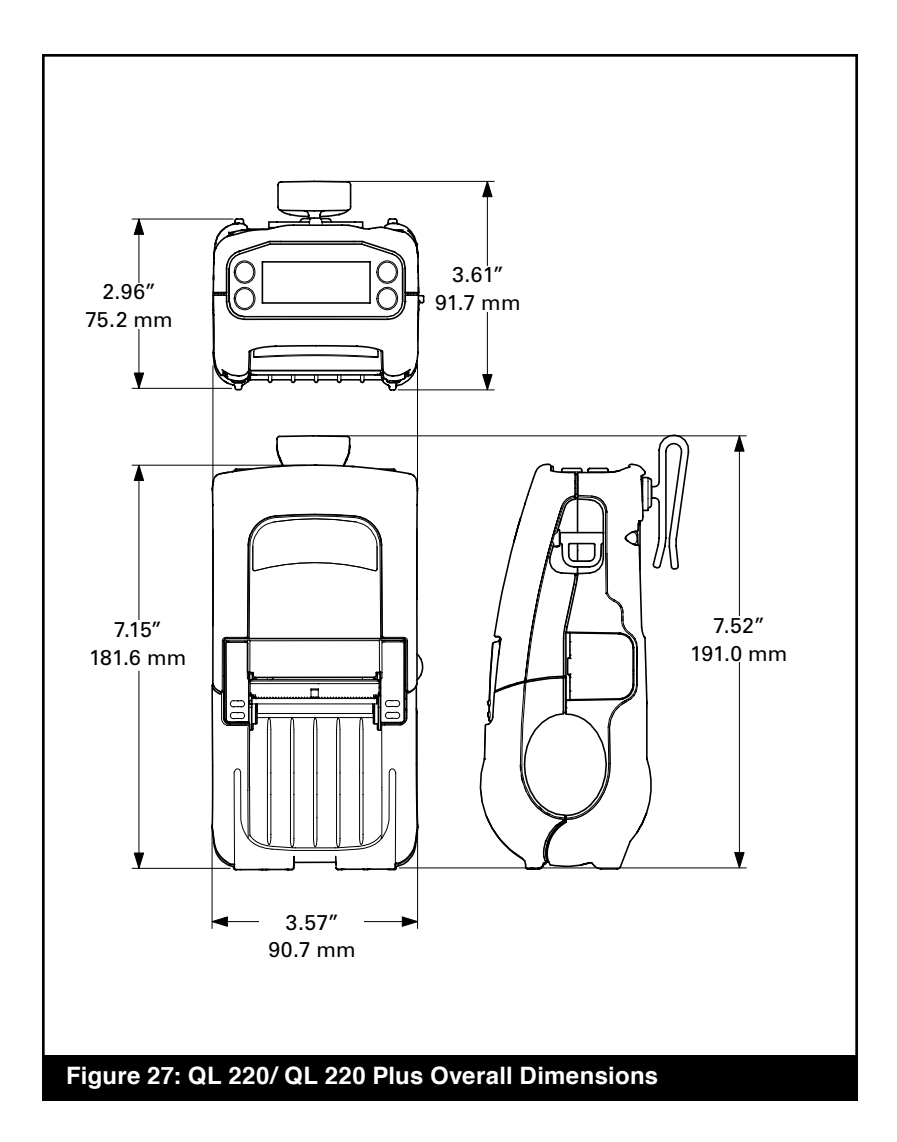

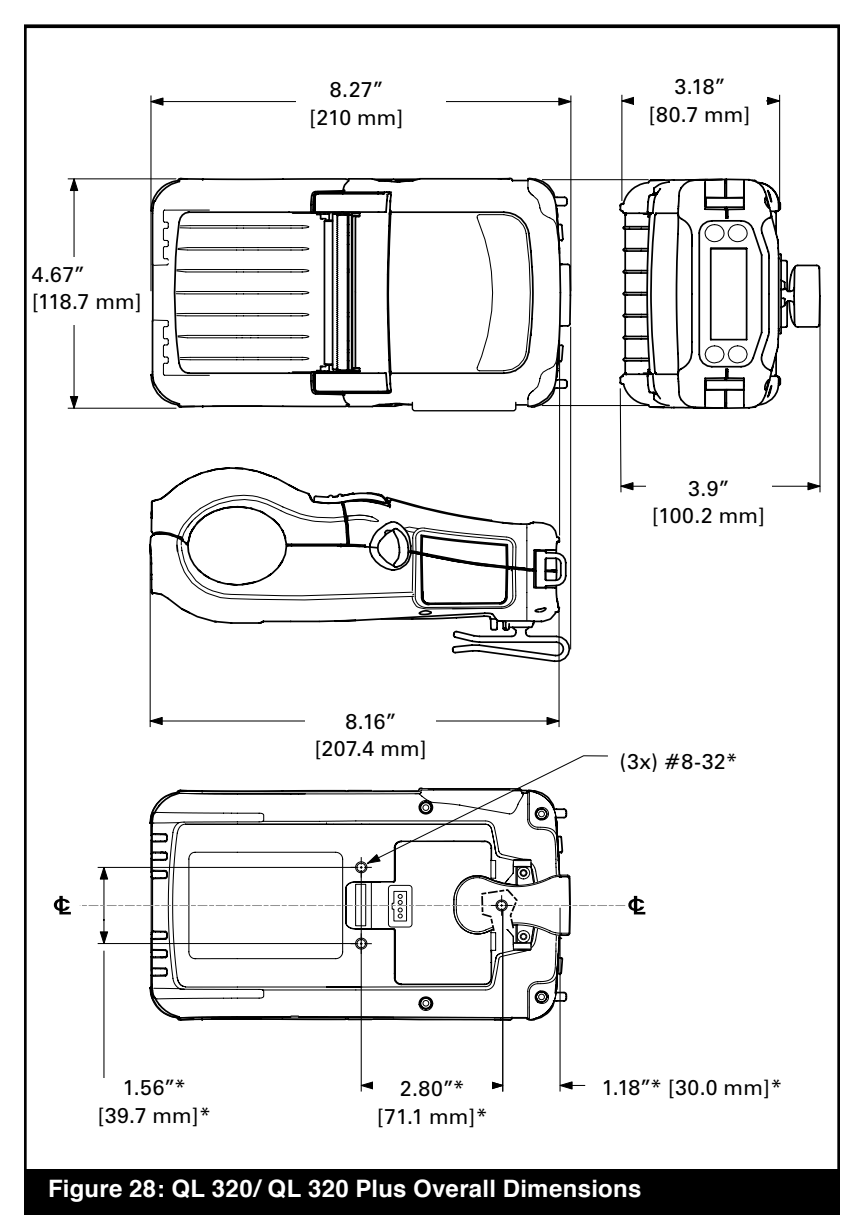

1. QL 320 Plus is illustrated. Dimensions with an asterisk (\*) are for QL 320 Plus only; all other dimensions are identical for both QL 320 models.

2. Belt Clip must be removed to use all three mounting holes on the bottom of the QL 320 Plus.

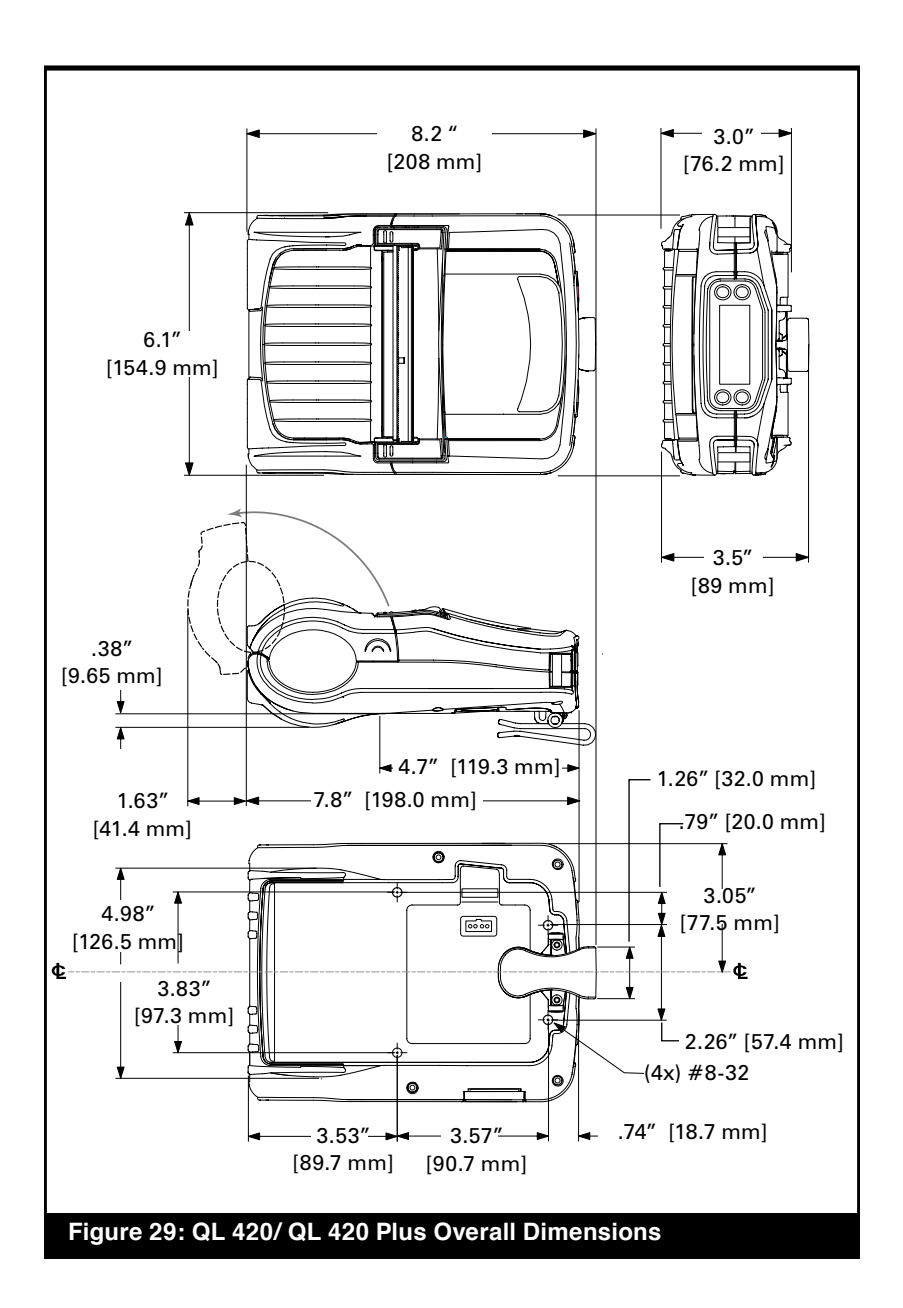

### **QL Series Accessories**

| Description                                                                                 | QL 220/<br>220 Plus | QL 320/<br>320 Plus | QL 420/<br>420 Plus |
|---------------------------------------------------------------------------------------------|---------------------|---------------------|---------------------|
| Adjustable shoulder strap                                                                   | •                   | •                   | •                   |
| Carrying Strap                                                                              | •                   | •                   | •                   |
| Protective soft case                                                                        | •                   | •                   | •                   |
| Extra battery packs                                                                         | •                   | •                   | •                   |
| Desk Stand                                                                                  | •                   | •                   | •                   |
| Kickstand                                                                                   | •                   | •                   | •                   |
| Handi-Mount articulated arm and mounting plate                                              |                     |                     | •                   |
| Model MM Q4 Vehicular Mount<br>w/ external fanfold media storage                            |                     |                     | •                   |
| Model RCLI-DC Mobile Chargers<br>DC-DC run/charge units<br>(input ranges from 12 to 60 VDC) | •                   | •                   | •                   |
| Model RCLI-AC Charger-<br>AC run/charge unit<br>(100 to 240 VAC input)                      | •                   | •                   | •                   |
| Model LI 72- Single Battery Charger<br>120-230 VAC                                          | •                   | •                   | •                   |
| Model UCLI72-4 Quad Battery Charger 100-240 VAC                                             | •                   | •                   | •                   |
| Battery Eliminator<br>(A.C. Run and Charge)                                                 | •                   | •                   | •                   |

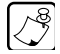

#### Refer to Appendix A for information on Data I/O Cables For more details on available accessories, contact your authorized Zebra re-seller.

### Interface Cables RS232 Cables

Part Number 'BL11757-000; 8-Pin DIN to 9-Pin DB PC Cable (For Use With a Personal Computer)

This part is also available as a coiled cable under Part Number BL15063-1.

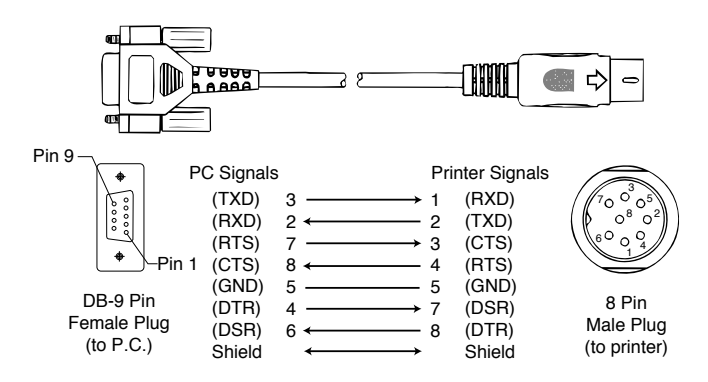

Part Number BL16555-1 (Molded Right Angle DIN Housing to 9-Pin DB)

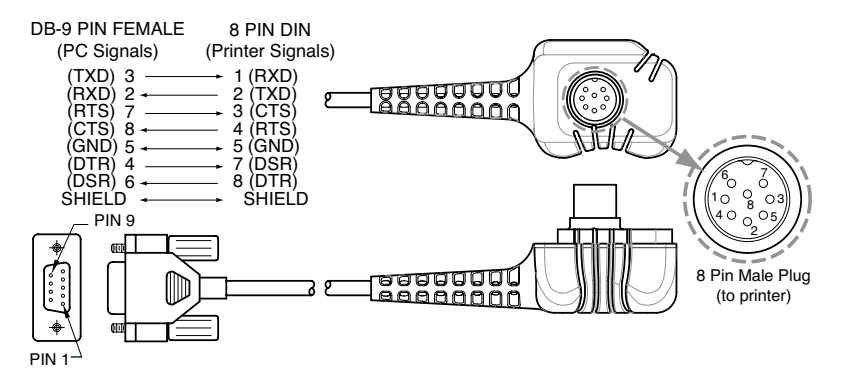

#### USB Cable (QL Plus Series only)

Part Number AT17010-1; USB A to USB Mini B Cable

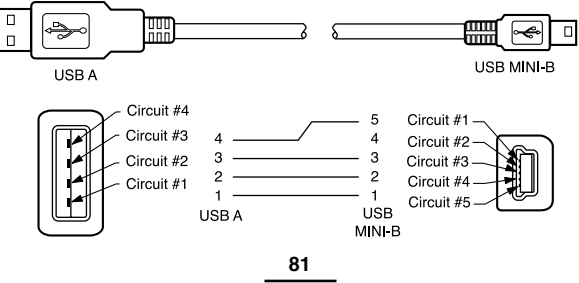

QL Series User Guide Appendices

### Appendix A

#### INTERFACE CABLES

| Terminal                     | Cable<br>Part Number   | Cord<br>Lgth/Type          | Terminal<br>Connector            | Printer<br>Connector   | Notes                            |
|------------------------------|------------------------|----------------------------|----------------------------------|------------------------|----------------------------------|
| COMPSEE                      |                        |                            |                                  |                        |                                  |
| Apex II, III                 | BL12093-3              | 8' Coiled                  | M0D 10                           | 8 Pin DIN              |                                  |
| COMPAQ (IPAQ )               |                        |                            |                                  |                        |                                  |
| H3100, H3600, H3700<br>H3800 | BL16386-1<br>BL16470-1 | 4' straight<br>4' straight | Foxconn 12 pin<br>Foxconn 22 pin | 8 Pin DIN<br>8 Pin DIN |                                  |
| HANDHELD PRODUCTS            |                        |                            |                                  |                        |                                  |
| 7500, 7506                   | BL11757-000            | 6'/Straight                | 9 Pin DB                         | 8 Pin DIN              |                                  |
| LXE                          |                        |                            |                                  |                        |                                  |
| MX1,MX3                      | BL17757-000            | 6'/Straight                | 9 Pin DB                         | 8 Pin DIN              |                                  |
| 1380,1390,1590               | BL17757-000            | 6'/Straight                | 9 Pin DB                         | 8 Pin DIN              |                                  |
| C7272                        | BL12093-1              | 8/Colled                   | RJ45                             |                        | Power Un/ Utt (+5V)              |
| MISCELLANEOUS                |                        |                            |                                  |                        |                                  |
| 00                           | BL16302-00             | 6'/straight                | unterminated                     | 8Pin DIN               |                                  |
|                              | BL16830-00             | 6'/straight                | unterminated                     | 8Pin DIN rt. angle     |                                  |
|                              | BL16900-00             | 8'/coiled                  | unterminated                     | 8Pin DIN rt. angle     |                                  |
|                              | BL16713-1              | 1'/ straight               | 1/4" phone jack/DEX              | 8Pin DIN rt. angle     |                                  |
| <b>NORAND/INTERMEC</b>       |                        |                            |                                  |                        |                                  |
| RT1100/1700 Series           | BL11537-1              | 8' /Coiled                 | 6 Pin MinDIN                     | 8 Pin DIN Over-molded  |                                  |
|                              | BL11537-2              | 12'/Coiled                 | 6 Pin MiniDIN                    | 8 Pin DIN Over-molded  |                                  |
|                              | BL13309-1              | 8' /Coiled                 | 6 Pin Mini DIN                   | 8Pin DIN               | Auto ON/OFF                      |
| RT1700 Series                | BL12804-1              | 8' /Coiled                 | 6 Pin MiniDIN                    | 8 Pin DIN -Locking     |                                  |
|                              | BL13298-1              | 8' /Coiled                 | 6 Pin MiniDIN                    | 8 Pin DIN Over-molded  | Auto ON/OFF                      |
| RT5900 Series                | BL12803-1              | 8' /Coiled                 | 15 Pin D-Sub                     | 8 Pin DIN              |                                  |
| 6400                         | BL11757-000            | 6'/Straight                | 9 Pin DB                         | 8 Pin DIN              |                                  |
| 242X<br>064021               | BL11757-000            | 6'/Straight                | 9 Pin DB                         | 8 Pin DIN              | w/optical link adapter Intermec# |
| 243X                         | BL11757-000            | 6'/Straight                | 9 Pin DB                         | 8 Pin DIN              | no auto power                    |
|                              | BL11537-1              | 8'/coiled                  | 6 pin Mini DIN                   | 8 pin DIN              | -                                |
|                              | BL11537-2              | 12'/coiled                 | 6 pin Mini DIN                   | 8 pin DIN              |                                  |

### **Appendix A**

#### **INTERFACE CABLES** (continued)

| Terminal                          | Cable<br>Part Number                      | Cord<br>Lgth/Type                         | Terminal<br>Connector            | Printer<br>Connector                | Notes                                       |
|-----------------------------------|-------------------------------------------|-------------------------------------------|----------------------------------|-------------------------------------|---------------------------------------------|
| 502X<br>6110                      | BL11757-000<br>BL11757-000                | 6'/Straight<br>6'/Straight                | 9 Pin DB<br>9 Pin DB             | 8 Pin DIN<br>8 Pin DIN              | w/ intermed serial adapter<br>w/ serial pod |
| 6640,665x,<br>248x<br>5055        | BL11757-000<br>BL11757-000<br>BL11757-000 | 6'/Straight<br>6'/Straight<br>6'/Straight | 9 Pin DB<br>9 Pin DB<br>9 Pin DB | 8 Pin DIN<br>8 Pin DIN<br>8 Pin DIN | COM1<br>Auto Power (DTR)                    |
| PSC                               |                                           |                                           |                                  |                                     |                                             |
| Falcon 310,315<br>320, 325        | BL12093<br>CL16894-1                      | 8'/coiled<br>8'/coiled                    | MOD 10<br>MOD 10                 | 8 Pin DIN<br>8 Pin DIN rt. angle    | Auto Power (+5V)<br>Auto Power (+5V)        |
| PT2000, TopGun<br>Falcon 510,515, | BL13285-1<br>BL11757-000                  | 8' coiled<br>6'/Straight                  | DB15<br>9 Pin DB                 | 8 Pin DIN<br>8 Pin DIN              | Auto Power (DTR)                            |
| SVMB01/TFLX0N                     |                                           |                                           |                                  |                                     |                                             |
| 5 FMT 1000, 3000                  | BL11757-000                               | 6' /Straight                              | 9 Pin DB Fem.                    | 8 Pin DIN                           | Auto Power (DTR)                            |
| PDT3300 Series                    | BL11391-000                               | 8' /Coiled                                | DB25 male                        | 8 Pin DIN                           | Auto Power (DTR)                            |
|                                   | BL12093-2                                 | 8' coiled                                 | MOD 10                           | 8 Pin DIN                           | Auto Power (+5V)                            |
|                                   | CL16894-1                                 | 8'/coiled                                 | MOD 10                           | 8 Pin DIN rt. angle                 | Auto Power (+5V)                            |
| PDT3100, 3200, 3500<br>6100       | BL12093-1<br>BL10293-2                    | 8' /Coiled<br>8' /Coiled                  | MOD 10<br>MOD 10                 | 8 Pin DIN<br>8 Pin DIN              | Auto Power(+5V)<br>Auto Power(DTR)          |
| SPT1700, 1800                     | BL15483-1<br>BL15483-3                    | 9' /Coiled<br>o' /Coiled                  | Clip-on<br>Clip_on               | 8 Pin DIN                           | Auto Power Din 1 (±6 V)                     |
| PPT2700, 2800                     | BL15482-1                                 | 9' /Coiled                                | Cradle                           | 8 Pin DIN                           | Power On/Off (DTR Line)                     |
| PDT3100, 3200                     | CL16694-1                                 | 8'/coiled                                 | MOD 10                           | 8 Pin DIN rt. angle                 | Auto Power(+5 V)                            |
| 3500,6100                         | BL12093-1                                 | 8'/coiled                                 | MOD 10                           | 8 Pin DIN                           | Auto Power (+5V)                            |
|                                   | BL12093-2                                 | 8'/coiled                                 | MOD 10                           | 8 Pin DIN                           | Auto Power (DTR)                            |
|                                   | CL16894-1                                 | 8'/coiled                                 | MOD 10                           | 8 Pin DIN rt. angle                 | Auto Power (+5V)                            |
|                                   | CL16894-Z                                 | 8/coiled                                  | MUD 10                           | 8 Pin DIN rt. angle                 | Auto Power (DLR)                            |
| PDT3800, 6800                     | CC11371-3                                 | 6' /Coiled                                | PIM LPT                          | 8 Pin DIN                           |                                             |
|                                   | CC11371-14<br>CC11371-15                  | 6' / Coiled<br>6' / Coiled                | PIM COM<br>PIM COM               | 8 Pin DIN<br>8 Pin DIN              | Auto Power (DTR)                            |

QL Series User Guide Appendices

### **Appendix A**

#### **INTERFACE CABLES** (continued)

| Terminal                        | Cable<br>Part Number     | Cord<br>Lgth/Type         | Terminal<br>Connector | Printer<br>Connector   | Notes                                      |
|---------------------------------|--------------------------|---------------------------|-----------------------|------------------------|--------------------------------------------|
| PDT8100                         | BL1656-1                 | 8'/ coiled                | clip on               | 8 Pin DIN              | Auto Power (DTR)                           |
| LRT/LDT3800<br>& 6800 Series    | CC11371-14               | 6' / Coiled               | PIM LPT               | 8 Pin DIN              | "S" Printers Only                          |
| LRT/LDT3800<br>& 6800 Series    | CC11371-15               | 6' / Coiled               | PIM Optical           | 8 Pin DIN              | "S" Printers Only                          |
| PTC960X<br>PTC960L_960SL        | BL11122-1<br>CC17711-1   | 8' /Coiled<br>n/a         | MOD 8<br>Micro DB-15  | 8 Pin DIN              | Auto Power (DTR)<br>Adanter for Bl 11122-1 |
| 960RL, 960M, 1134<br>2134. 2234 | CP74005                  | 8'/Coiled                 | Micro DB-15           | 8 Pin DIN              | BL11122-1 & CC13711-1 (Kit)                |
| PTC 510, 610, 710<br>860, 912   | CL11314-000              | 8' /Coiled                | DB25F                 | 8 Pin DIN              | Auto Power (DTR)                           |
| PTC 860IM, 870IM                | BL13237-1                | 6' /Straight              | Fischer-11            | 8 Pin DIN              | Auto Power (DTR)                           |
| PTC1124, 2124                   | BL11757-000              | 6'/Straight               | DB-9M                 | 8 Pin DIN              | uses serial pod                            |
| PIC1184                         | CL12628-1<br>BL11757-000 | 8'/ Coiled<br>6'/Strainht | Mini UIN-8F<br>DR-aM  | 8 Pin DIN<br>8 Pin DIN | Auto-power (DTR)                           |
| VRC 3900                        | CL11314-000              | 8'/Coiled                 | DB-25F                | 8 Pin DIN              | Auto Power (DTR)                           |
| VRC4000,5000                    | BL11757-000              | 6'/Straight               | DB-9M                 | 8 Pin DIN              | Auto Power (DTR)                           |
| VRC 69XX                        | BL16014-1                | 10'/Straight              | Fischer-16            | 8 Pin DIN              |                                            |
| VRV7900,8900<br>TFKI OGIC       | CL16840-1                | 6' straight               | Ampenol 7             | 8 Pin DIN rt. angle    | No Auto-power                              |
| 7025                            | BL13285-1                | 8'/Coiled                 | DB-15M                | 8 Pin DIN              |                                            |
| 7030                            | BL13285-2                | 8'/Coiled                 | Honda-36M             | 8 Pin DIN              | Auto Power (7.5V)                          |
| 7035                            | BL16469-1                | 8'/Coiled                 | Honda-28M             | 8 Pin DIN              | Auto Power (7.5V)                          |
| 8255, 8260                      | BL16469-1                | 8'/Coiled                 | Honda-28M             | 8 Pin DIN              | Auto Power (12V)                           |
| 8510                            | BL11757-000              | 6'/Straight               | DB-9M                 | 8 Pin DIN              | Auto-power (DTR)                           |
| UNITECH                         |                          |                           |                       |                        |                                            |
| PT-500, 700,<br>805 815         | BL11757-000              | 6'/Straight               | DB-9M                 | 8 Pin DIN              | Auto-power (DTR)                           |
|                                 |                          |                           |                       |                        |                                            |

### **Media Supplies**

To insure maximum printer life and consistent print quality and performance for your individual application, it is recommended that only media produced by Zebra be used. Advantages include:

- Consistent quality and reliability of media products.
- Large range of stocked and standard formats.
- In-house custom format design service.
- Large production capacity which services the needs of many large and small media consumers including major retail chains world wide.
- Media products that meet or exceed industry standards.

For more information call Zebra Technologies Corporation at +1.866.230.9495 (U.S., Canada and Mexico) and ask to speak to a Media Sales Representative.

### Appendix C

#### **Maintenance Supplies**

In addition to using quality media provided by Zebra, it is recommended that the printer be cleaned as prescribed in the maintenance section. The following items are available for this purpose:

- Cleaning Pen (10 pack), Reorder No. AN11209-1
- Cleaning Kit with Cleaning Pen, and Cotton Swabs, Reorder No. AT702-1

### **Appendix D**

#### **Product Support**

When calling with a specific problem regarding your printer, please have the following information on hand:

- Model number/type (e.g. QL 420)
- Unit serial number
- Product Configuration Code (PCC)

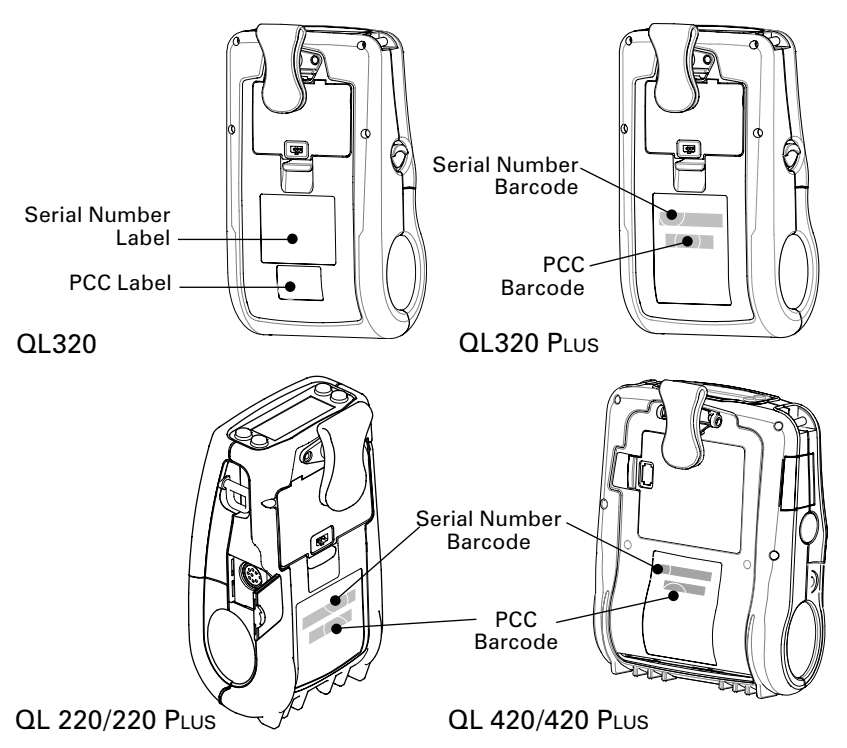

For product support, contact Zebra Technologies at: *www.zebra.com* 

#### Zebra Technologies International, LLC

333 Corporate Woods Parkway Vernon Hills, Illinois 60061-3109 USA Phone: +1.847.793.2600 or +1.800.423. 0422 Fax: +1.847.913.8766

#### Zebra Technologies Europe Limited

Zebra House The Valley Centre, Gordon Road High Wycombe Buckinghamshire HP13 6EQ, UK Phone: +44.1494.472872 Fax: +44.1494.450103

#### Zebra Technologies

Latin American Sales Office 9800 NW 41ST Street Suite 220 Doral, Florida 33178 USA Phone: +1.305.558.8470 Fax: +1.305.558.8485

#### Zebra Technologies Asia Pacific, LLC

16 New Industrial Road 05-03 Hudson TechnoCentre Singapore 536204 Phone: +65-68580722 Fax: +65-68850838

## Appendix D

#### **Battery Disposal**

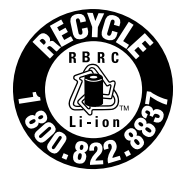

The EPA certified RBRC<sup>®</sup> Battery Recycling Seal on the Lithium-Ion (Li-Ion) battery supplied with your printer indicates Zebra Technologies Corporation is voluntarily participating in an industry program to collect and recycle these batteries at the end of their useful

life, when taken out of service in the United States or Canada. The RBRC program provides a convenient alternative to placing used Li-lon batteries into the trash or the municipal waste stream, which may be illegal in your area.

Important • When the battery is worn out, insulate the terminals with tape before disposal

Please call 1-800-8-BATTERY for information on Li-lon battery recycling and disposal bans/restrictions in your area. Zebra Technologies Corporation's involvement in this program is part of our commitment to preserving our environment and conserving our natural resources.

Outside North America, please follow local battery recycling guidelines.

#### **Product Disposal**

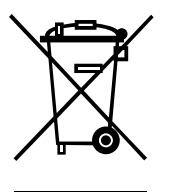

Do not dispose of this product in unsorted municipal waste. This product is recyclable. Please recycle according to your local standards. For more information, please see our web site at: <u>http://www.zebra.com/recycle.</u>

### **Appendix E**

#### Using zebra.com

The following details using the search functions on Zebra's Web site *www.zebra.com* for finding specific documents .

#### Finding Manuals:

http://www.zebra.com/id/zebra/na/en/index/resource\_library/manuals.html

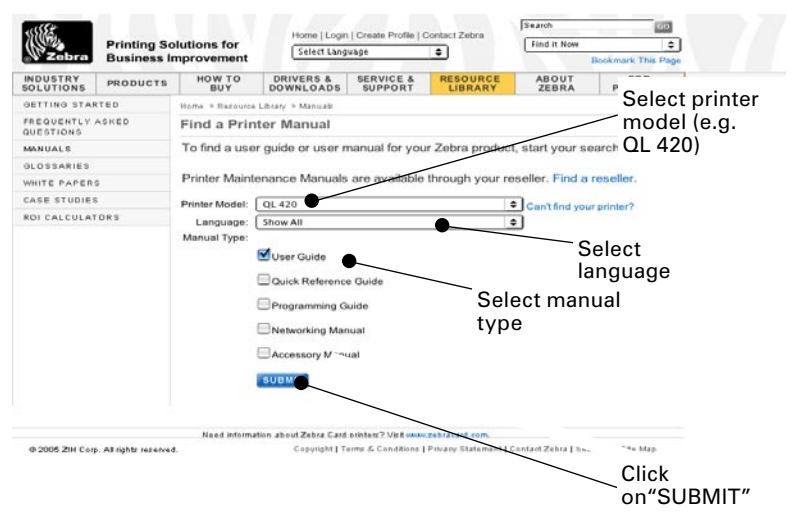

Example: FInd the Mobile Printer WIreless Configuation Guide. Perform the above step and select as a manual type "Networking Manual"

|                              |                           | Home   Logi                                                    | Home   Login   Create Profile   Contact Zebra               |                                  | Search                                                                   |                               |                                   |                             |  |  |
|------------------------------|---------------------------|----------------------------------------------------------------|-------------------------------------------------------------|----------------------------------|--------------------------------------------------------------------------|-------------------------------|-----------------------------------|-----------------------------|--|--|
| Zebra                        | Printing So<br>Business I | olutions for                                                   | Select Lan                                                  | Select Language 🗢                |                                                                          | Find it                       | Find it Now +                     |                             |  |  |
|                              | Dusinessi                 | inprovement                                                    |                                                             | -                                | A Contraction of the                                                     |                               | Bookma                            | Irk Tris Pago               |  |  |
| SOLUTIONS                    | PRODUCTS                  | HOW TO<br>BUY                                                  | DRIVERS &<br>DOWNLOADS                                      | SERVIC                           | ORT LIBRARY                                                              | ABO<br>ZEB                    | RA PA                             | RTNERS                      |  |  |
| GETTING STAP                 | RTED                      | Home > Resource                                                | ource Library > Manuals > Results                           |                                  |                                                                          |                               |                                   |                             |  |  |
| FREQUENTLY                   | ASKED                     | Manuals: Results                                               |                                                             |                                  |                                                                          |                               |                                   |                             |  |  |
| MANUALS                      |                           | QL 420                                                         |                                                             |                                  |                                                                          |                               |                                   |                             |  |  |
| GLOSSARIES                   |                           | Manuals available for your product are displayed below Sort by |                                                             |                                  |                                                                          |                               |                                   |                             |  |  |
| WHITE PAPER                  | \$                        | icon to begin download. "Manual Type"                          |                                                             |                                  |                                                                          |                               |                                   |                             |  |  |
| CASE STUDIES                 |                           |                                                                | u will need Adobe® Reader to view PDFuments (optional step) |                                  |                                                                          |                               |                                   |                             |  |  |
| ROI CALCULATORS from the Add |                           | from the Ado                                                   | Adobe web site.                                             |                                  |                                                                          |                               |                                   |                             |  |  |
|                              |                           | Sort By: O Mani<br>Manuals<br>Manual Title                     | ual Title OManua                                            | Manual                           | Manual Type O                                                            | elect t<br>onfigu             | he Wir<br>Iration                 | eless<br>Guide              |  |  |
| Ç                            |                           | Zebra Mobile P<br>Configuration G                              | rinters - Wireless<br>Buide Rev. A (en)                     | -                                | Connectivity Guide,<br>Networking Manual                                 | English                       | 1 Mb 🔡                            | Demload                     |  |  |
|                              |                           | ST.ZPR Radio                                                   | Module (en)                                                 | UMAN-<br>ZPR BT<br>Rev. C        | User Guide,<br>Networking Manual                                         | English                       | 521 Kb 🕎                          | Click on                    |  |  |
|                              |                           | Product Reg                                                    | istration                                                   | tration Service Contracts        |                                                                          | PolyPro Direct 100 "Download" |                                   |                             |  |  |
|                              |                           | Register your pro<br>the best support<br>service for your p    | oduct now to get<br>and warranty<br>printer.                | Get a se<br>quality r<br>support | rvice contract to ensure<br>epair service and<br>for your Zebra printer. | Moisture<br>polyprop          | -resistant mat<br>lylene label st | file to your<br>local drive |  |  |

continued

#### Finding the Label Vista Download page:

<u>http://www.zebra.com/id/zebra/na/en/index/drivers\_downloads.html</u> At the resulting window select your printer model from the pull-down menu in the "Utilities" section.

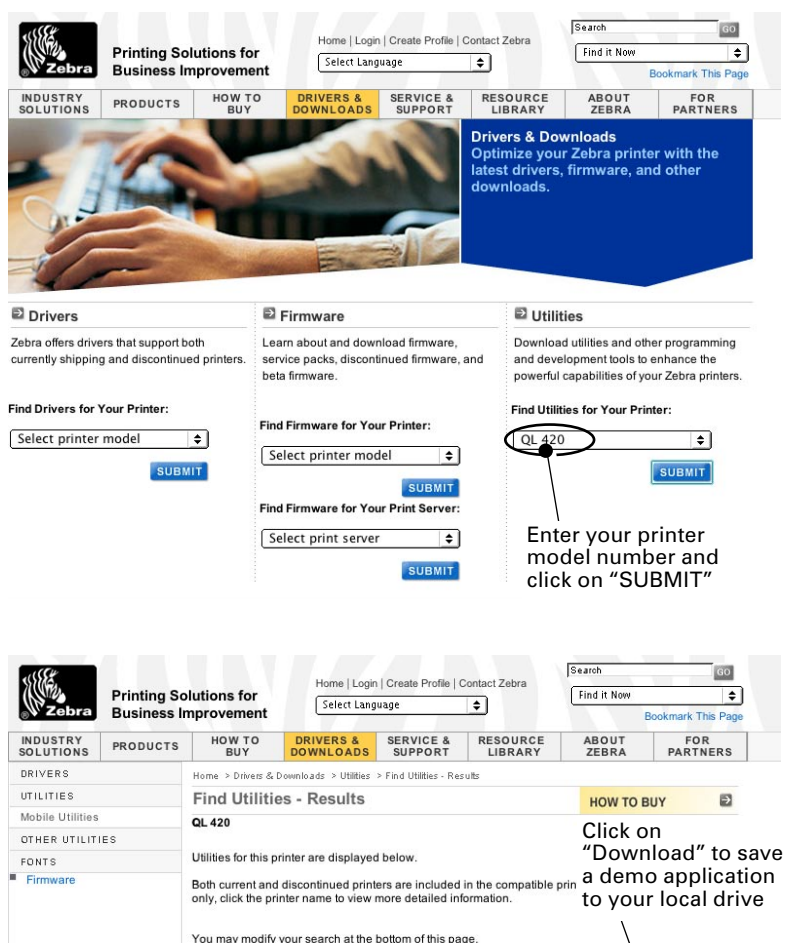

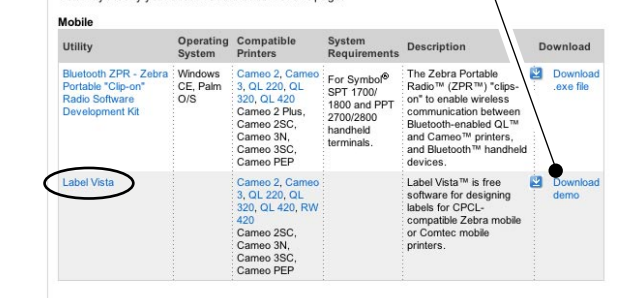

#### Index

#### Α

Accessories Belt clip 49 Carrying Strap 53 Desk Stand 51 Kickstand 50 list of 80 Shoulder Strap 52 using 49 в Battery, charging 13 Battery, installing 12 Battery life, tips for extending 54 Bluetooth<sup>™</sup> Networking Overview 32 Bluetooth Device Address (BDA) 32 С Charger, battery LI 72 (single charger) 13 UCLI72-4 Quad Charger 14 charging times 14 front panel indicators 14 Cleaning general instructions 55 Interior 56,60 Linerless platen roller 60 media supports 56 Sensors 56 Tear bar 60 Cleaning, QL 220 Exterior 56 Interior 56 linerless platen 56 Peel bar 56 Printhead 56 Tear bar 56 Cleaning, QL 320 edge guides 58 Exterior 58 Interior 58 linerless platen 58 Peel bar 58 Printhead 58 Sensors 58 Tear bar 58 Cleaning, QL 420 edge guides 60 Exterior 60 linerless platen 60 Linerless platen roller 60 Peel bar 60 Printhead 60 Sensors 60 Communications cable strain relief for 29 infrared (IR) 31

RS232 Connector signals 75 with a cable 28 USB Connector signals 76 with a cable 28 with a cable 28 Communications diagnostics 65 Configuration label, printing 65

#### D

Damage, shipping 8 Declaration of Conformity 802.11b (Compact Flash radio) EU countries 47 EU countries Bluetooth radio 35 Compact Flash 802.11b 38 Frequency Hopping QL 320\420 44 PCMCIA 802.11b for QL 420 Zebra 802.11b WLAN 40 Zebra 802.11g WLAN 45

#### L

Label Vista 26,34 use in troubleshooting 65

#### Μ

Manual CPCL Programming 8,34 EPL Programming 34 ZPL II Programming 34 Media, loading 17 fan-fold media 20 media spacer, use of 20 peel-off mode 21 QL 320 Printers 18 QL 420 and QL 220 Printers 17 tear-off mode 21

#### 0

Operator Controls 22 LCD Keypad 24 functions displayed 26 Standard Keypad 22 error indicator 23 power-on indicator 22

#### Ρ

Platen linerless 60 Programming language CPCL 8 EPL 34 ZPL II 34 interpreter for 8

#### Q

QuickLink<sup>™</sup> module 22,23

#### R

Radio options. See Wireless communications Regulatory Information Bluetooth radio (ZBR3 & QL+ZBR4) 35 CF WLAN & Bluetooth Co-located radios 47 CF WLAN radio 37 PCMCIA WLAN radio, QL 320 41,45 PCMCIA WLAN radio, QL 420 43 Zebra 802.11b Radio 39 Zebra 802.11g Radio 45 S

Safety Precautions placement of charger 16 while charging batterys 16 Software 34 Specifications Font/bar Code 74 Label 73 Memory/communications 72 Physical 76 printing 72

#### т

Technical Support, contacting 66 Troubleshooting Communications Diagnostics Mode 65 LCD Control Panel 62 Standard control panel indicators 62 Troubleshooting tests 65 printing a configuration label 27,65 QL configuration label example 67 QL Plus configuration label example 69 Troubleshooting Topics 63 w Wireless communications Bluetooth<sup>™</sup> radio 32,34 dual radio configuration 33 Infrared (IrDA) 31 Local Area Network 22 Zebra 802.11b WLAN Radio 39 Zebra 802.11g WLAN Radio 45 Local Area Network (PCMCIA Radio) QL 320 41

QL 420 43 WLAN Overview 33

| This product a | nd/or its use r | may be cover | ed by one or  | more of the  |
|----------------|-----------------|--------------|---------------|--------------|
| following US   | patents and     | correspondi  | ng internatio | nal patents  |
| worldwide      |                 |              |               |              |
| D275,286       | 5,047,617       | 5,372,439    | 5,570,123     | 6,068,415    |
| D347,021       | 5,103,461       | 5,373,148    | 5,578,810     | 6,095,704    |
| D389,178       | 5,113,445       | 5,378,882    | 5,589,680     | 6,109,801    |
| D430,199       | 5,140,144       | 5,396,053    | 5,612,531     | 6,123,471    |
| D433,702       | 5,132,709       | 5,396,055    | 5,642,666     | 6,147,767    |
| 3,964,673      | 5,142,550       | 5,399,846    | 5,657,066     | 6,151,037    |
| 4,019,676      | 5,149,950       | 5,408,081    | 5,768,991     | 6,201,255 B1 |
| 4,044,946      | 5,157,687       | 5,410,139    | 5,790,162     | 6,231,253 B1 |
| 4,360,798      | 5,168,148       | 5,410,140    | 5,791,796     | 6,261,009    |
| 4,369,361      | 5,168,149       | 5,412,198    | 5,806,993     | 6,261,013    |
| 4,387,297      | 5,180,904       | 5,415,482    | 5,813,343     | 6,267,521    |
| 4,460,120      | 5,229,591       | 5,418,812    | 5,816,718     | 6,270,072 B1 |
| 4,496,831      | 5,230,088       | 5,420,411    | 5,820,279     | 6,285,845 B1 |
| 4,593,186      | 5,235,167       | 5,436,440    | 5,848,848     | 6,292,595    |
| 4,607,156      | 5,243,655       | 5,444,231    | 5,860,753     | 6,296,032    |
| 4,673,805      | 5,247,162       | 5,449,891    | 5,872,585     | 6,364,550    |
| 4,736,095      | 5,250,791       | 5,449,893    | 5,874,980     | 6,379,058 B1 |
| 4,758,717      | 5,250,792       | 5,468,949    | 5,909,233     | 6,409,401 B1 |
| 4,816,660      | 5,262,627       | 5,479,000    | 5,976,720     | 6,411,397 B1 |
| 4,845,350      | 5,267,800       | 5,479,002    | 5,978,004     | 6,428,227 B2 |
| 4,896,026      | 5,280,163       | 5,479,441    | 5,995,128     | 6,530,705    |
| 4,897,532      | 5,280,164       | 5,486,057    | 5,997,193     | 6,540,122    |
| 4,923,281      | 5,280,498       | 5,503,483    | 6,004,053     | 6,607,316    |
| 4,933,538      | 5,304,786       | 5,504,322    | 6,010,257     | 6,609,844    |
| 4,992,717      | 5,304,788       | 5,528,621    | 6,020,906     | 6,874,958    |
| 5,015,833      | 5,321,246       | 5,532,469    | 6,034,708     | 6,899,477Ł   |
| 5,017,765      | 5,335,170       | 5,543,610    | 6,036,383     |              |
| 5,021,641      | 5,364,133       | 5,545,889    | 6,057,870     |              |
| 5,029,183      | 5,367,151       | 5,552,592    | 6,068,415     |              |

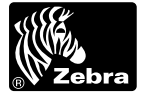

www.zebra.com

#### Zebra Technologies International, LLC

333 Corporate Woods Parkway Vernon Hills, Illinois 60061.3109 USA Phone: +1.847.634.6700 Toll-Free: +1.800.423.0422 Fax: +1.847.913.8766